# PORTERS 操作更复全

# 求職者の取り込みは<br/> ワンのりのので完了!<br/> ~インポート基本操作<br/> 徹底解説編~

# ② 2025年5月22日(木)15:00~16:00開催

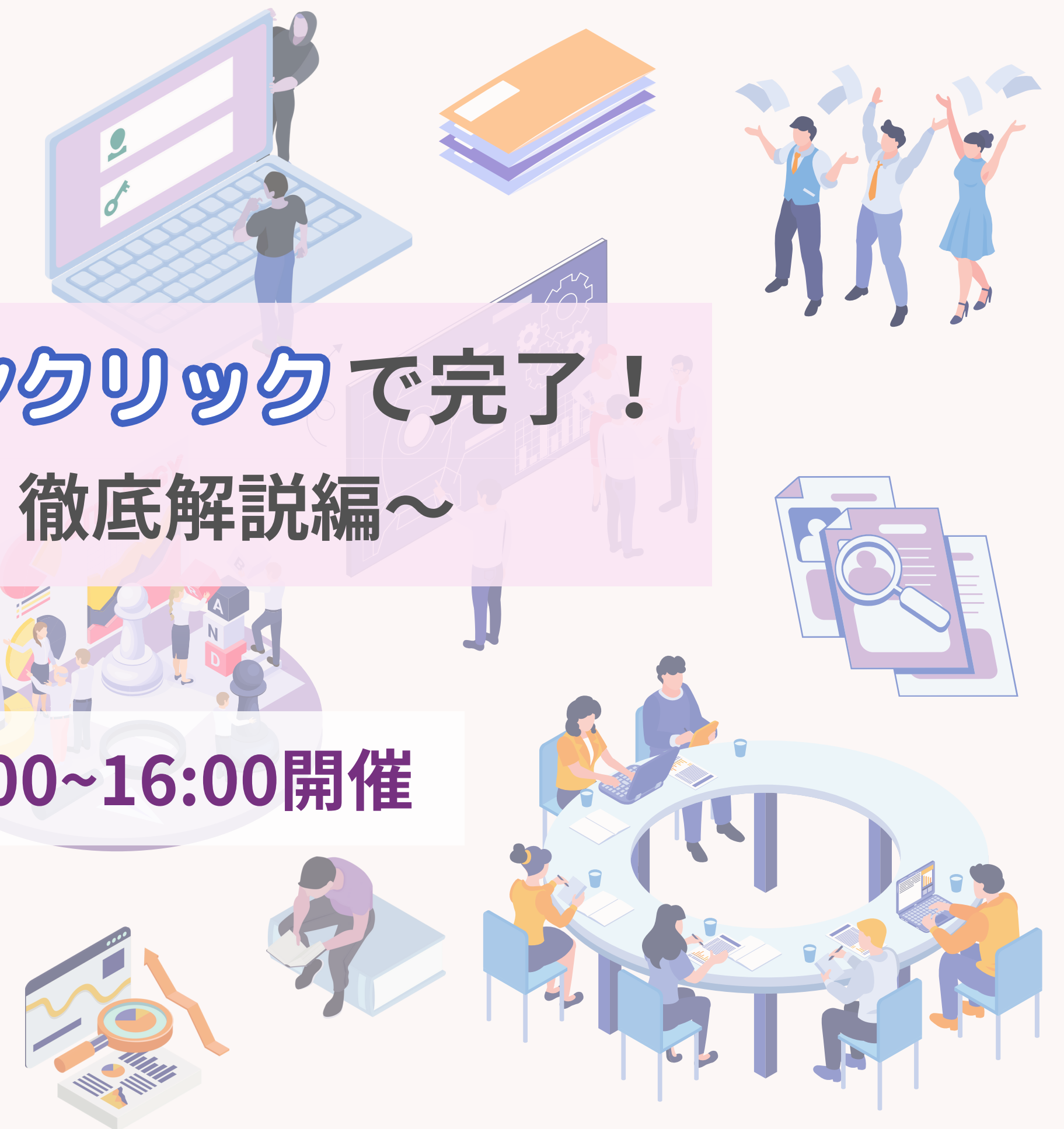

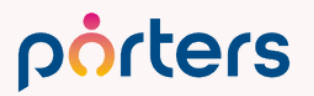

# 本日のアジェンダ

# PORTERS 操作説明会

- 求職者情報の取り込はワンクリックで完了! インポート基本操作徹底解説編
- インポート機能の概要
- インポートの設定方法 2
- インポートの便利機能 3
- インポートのよくあるエラーとよくあるご質問 4
- 5 PORTERSからのお知らせ

Q&A 6

### porters

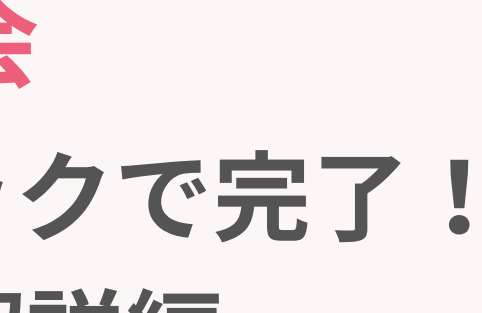

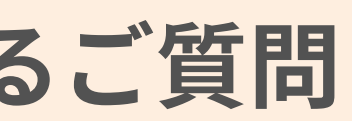

# PORTERS 操作説明会 インポート 基本操作 徹底解説編

Matching, Change your business

自己紹介

# 名前:石丸詩歩 (Shiho Ishimaru)

2024年5月 ポーターズ株式会社 入社 カスタマーサクセスチーム所属 (既存ユーザー様向けの運用サポートを担当)

入社後1か月間は、人材紹介会社様向けの 新規導入のチームにて研修を行っておりました。

好きなこと:旅行、犬の散歩

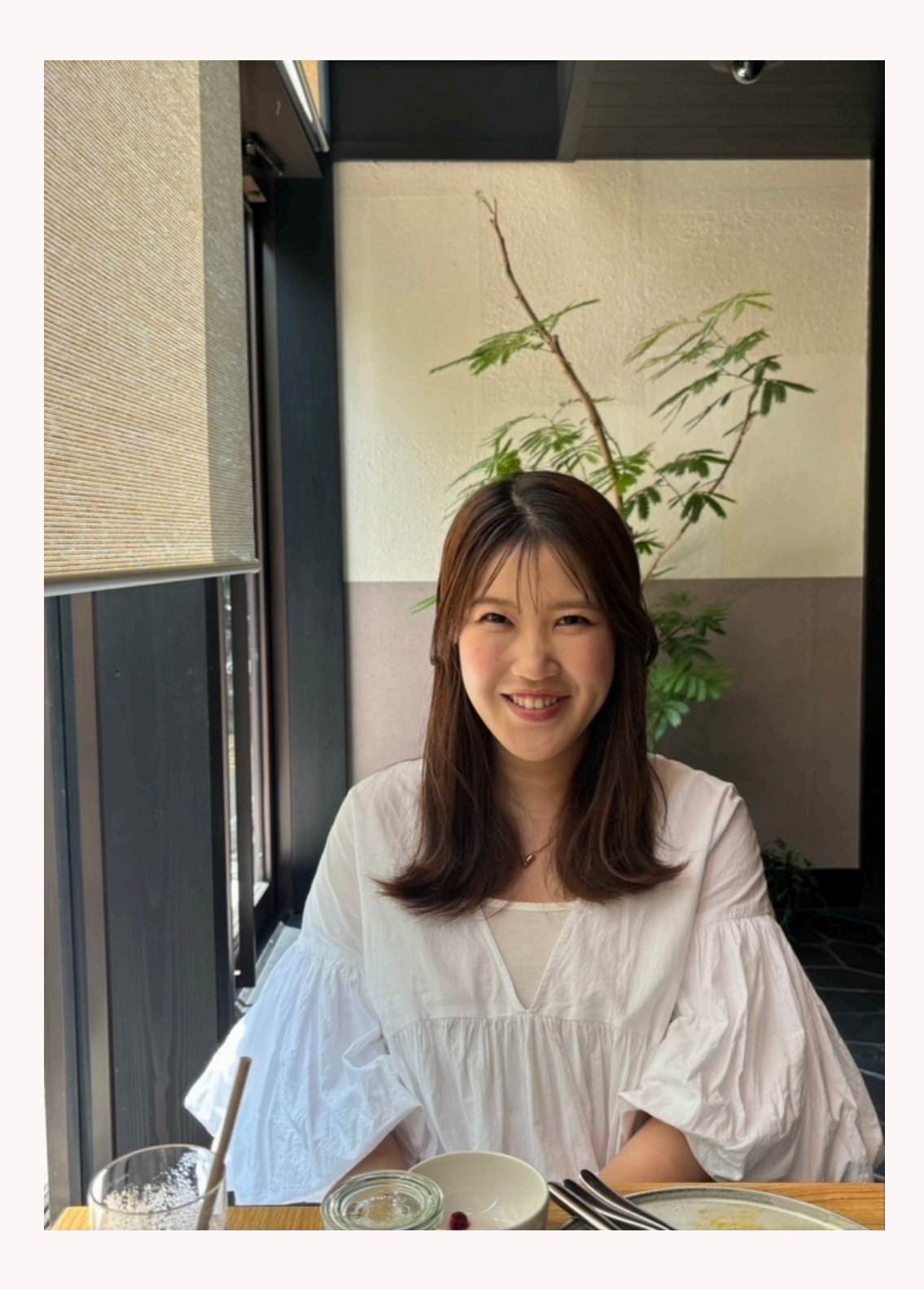

# PORTERSにCSVのインポート機能が あることをご存知でしょうか?

# 知らない・・

# 使ったことが無い・・

使い方がわからない・・

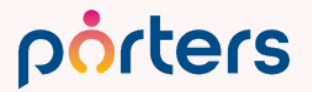

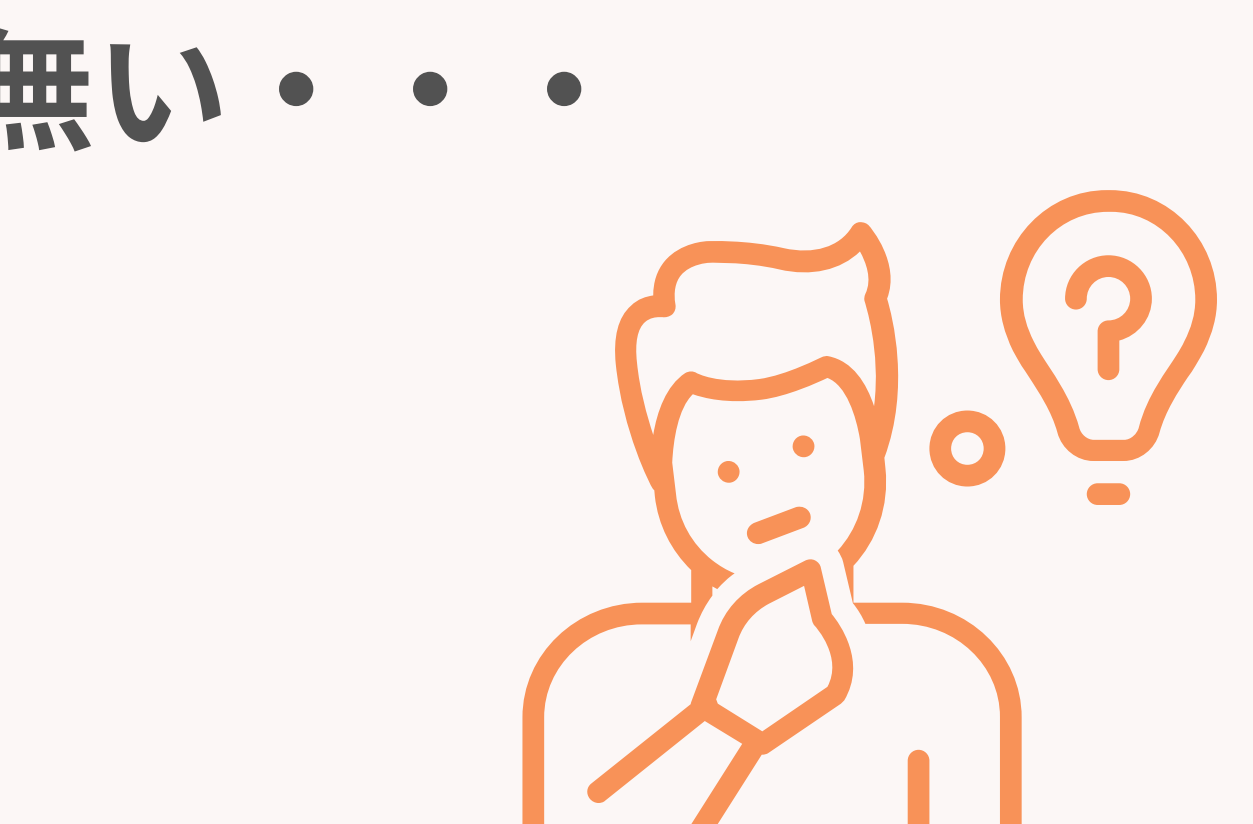

# 本日の操作説明会では インポート機能の習得を通じて 求職者情報の取込みを効率化するお手伝いをいたします!

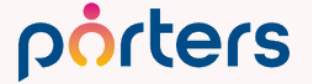

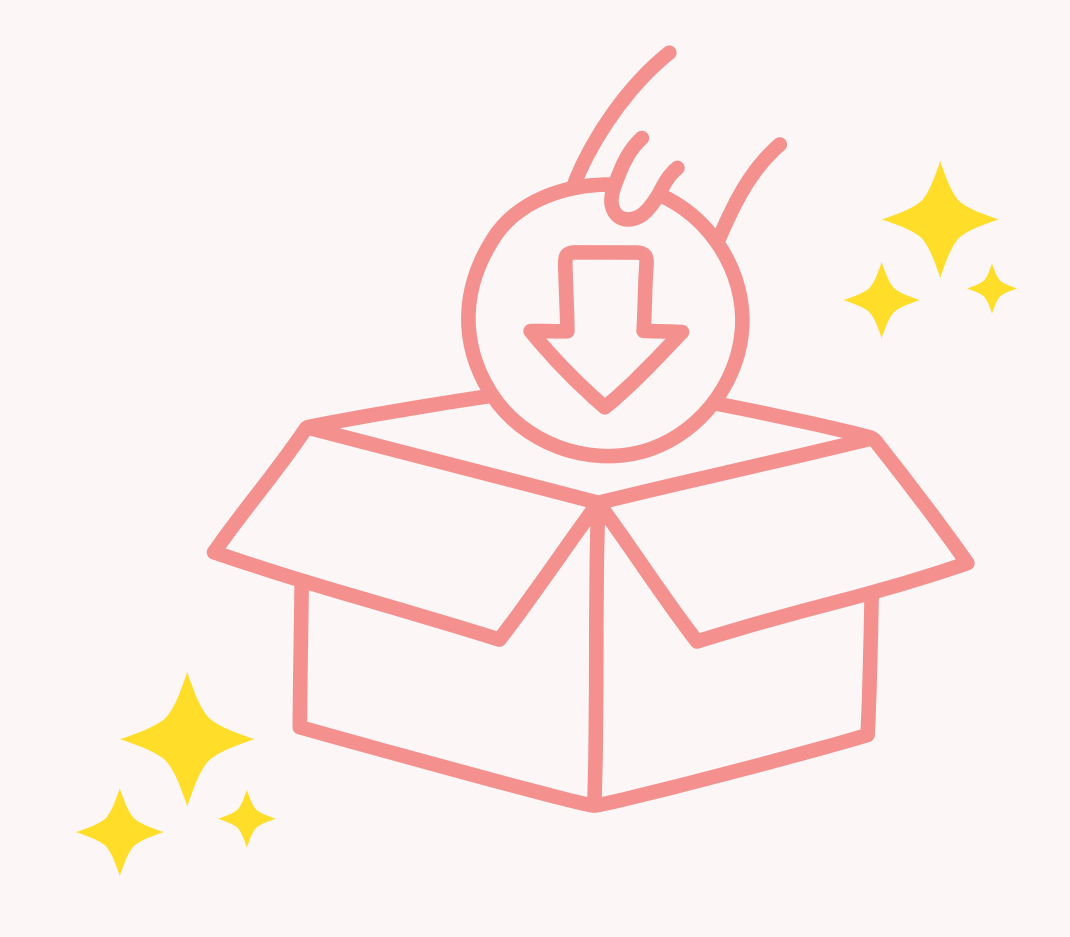

# インポート機能の概要

Matching, Change your business

CSVインポート機能とは?

# CSVデータをPORTERSに取り込む機能です。

# 特徵

- ・CSVを編集することなく、任意の項目のみインポート可能
- ・企業,企業担当者,JOB,求職者,選考プロセス,売上,アクティビティへ インポートを行うことが可能 ※アクティビティは各階層ごとにインポートする必要がございます
- ・インポートの設定を保存しておけば繰り返し使える

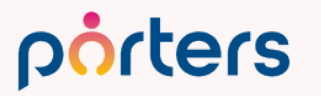

CSVインポート機能とは?

| 自動保存 ● オフ 日 り ~ C ~ マ サンプルCSV.csv • この PC に保存済る                       | チャー 🔎 Fuhka Abe 🙀 🌽 🖅 🗖 —           |                                                         |
|-----------------------------------------------------------------------|-------------------------------------|---------------------------------------------------------|
| ファイル ホーム 挿入 ページレイアウト 数式 データ 校閲 表                                      | 示 自動化 開発 ヘルプ ロコメント                  |                                                         |
| $17  \cdot  :  \times  \checkmark  f_x$                               |                                     | ~                                                       |
| A B C D E                                                             | F G H I                             | J                                                       |
| 1     会員番号     応募日時     氏名     氏名(カナ)     氏名(英語)                      | 生別 生年月日 住所 住所(英語)電                  | 話番号 メー                                                  |
| 2     20486     2023/3/7 11:34     テストタロウ     テストタロウ     テストタロウ     5 | 男性 1987/06/01 〒107-0052 東京者 港区赤坂803 | 3-1234-5090                                             |
| 3                                                                     | ×                                   |                                                         |
|                                                                       |                                     | ヽ<br>メール 「 帳要 」 LinkedIn Coogle Mans 「 重複チェック」          |
|                                                                       |                                     | メール 喉奈 Linkedin Google Maps 単後アエック                      |
|                                                                       | <b>水職者ID</b> 20486                  | <b>担当CA (最新)</b> 所属なし 宮本駿介                              |
|                                                                       | 個人連絡先 テストタロウ                        | <b>住所詳細(個人)</b> 〒107-0052 東京都港区赤圳<br>TODA BUILDING 青山3階 |
|                                                                       | 氏名(フリガナ) テストタロウ                     | 最寄り駅                                                    |
| CSVの什賞テータを                                                            | <b>生年月日(年齢)</b> 1987/06/01 年齢 36    | 配偶者 ▶ なし                                                |
|                                                                       | <b>性別</b> ▶ 男性                      | 国籍 ▶                                                    |
| <b>取りいた レビビーン</b> が可能です                                               | <b>願与</b> 具<br>▼ 連絡先                |                                                         |
| 私 ツ 込 し こ J " り 彤 し y 。                                               | 電話(個人) 03-1234-5678                 | 連絡方法に関する希望                                              |
|                                                                       | 携帯電話(個人) 090-1234-5678              | メルマガ配信 ▶                                                |
|                                                                       | メール(個人) <u>abc@xxx.com</u>          |                                                         |
|                                                                       | ▼ フェーズ                              |                                                         |
|                                                                       | フェーズ (最新) ▶ 新規エントリー                 | 優先度 ► A                                                 |
|                                                                       | フェーズ日付(最新) 2023/03/07 11:34:00      | 面談日 2023/03/07                                          |
|                                                                       | フェースメモ (最新)                         | Close理由 ►                                               |
|                                                                       | ▼ プロフィール                            |                                                         |
| ユ レ <u>ー</u>                                                          | 現在の就業状況▶ 離職中                        | エントリーサイト ▶ 目社サイト                                        |

ご利用のメリット

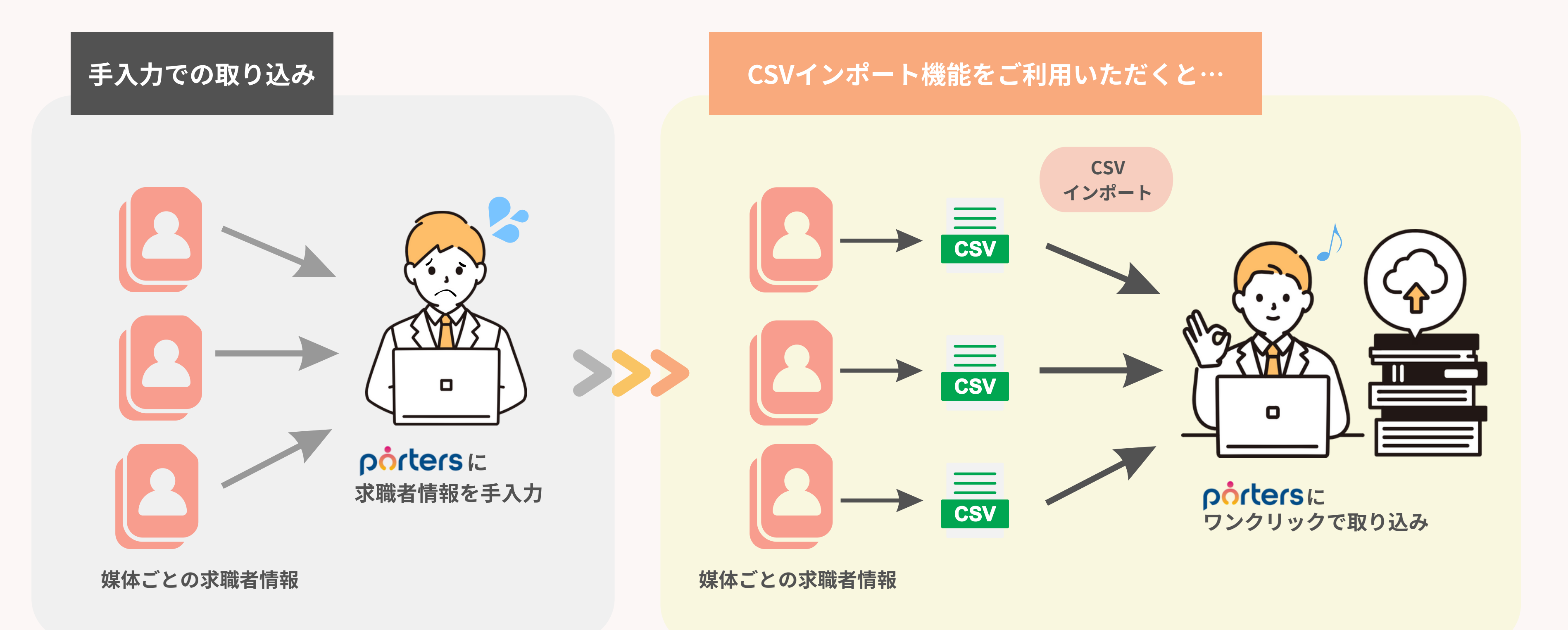

### porters

# ご利用のメリット

求職者情報の手入力が半自動になる 各媒体から求職者情報をCSVデータでダウンロードし、 PORTERSにインポートを行うだけで、 取り込みができるので、工数が大幅に削減ができる

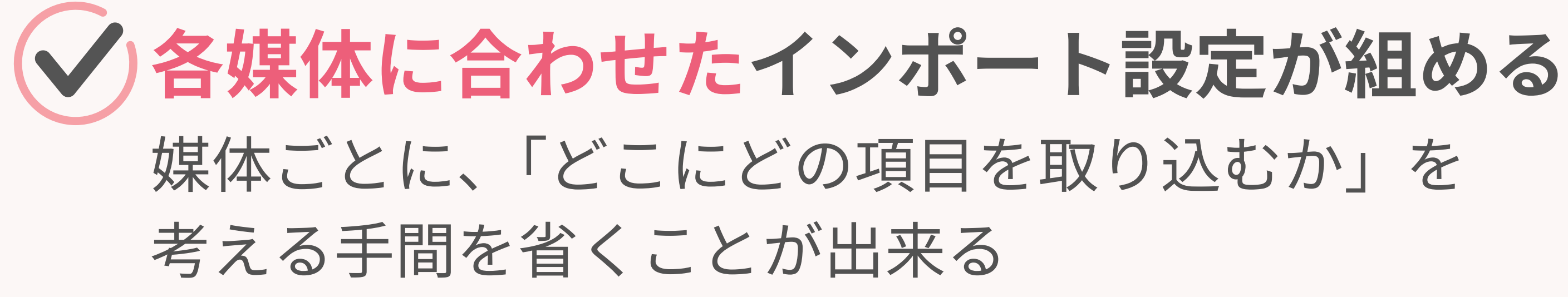

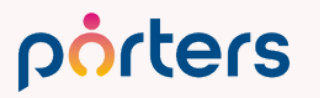

インポート機能をご利用いただくと…

# CSVをPORTERSヘインポートするだけで 求職者情報を取り込むことが可能となり、 大幅な工数削減につながります!

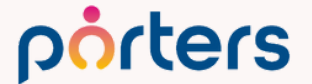

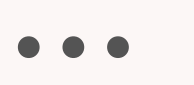

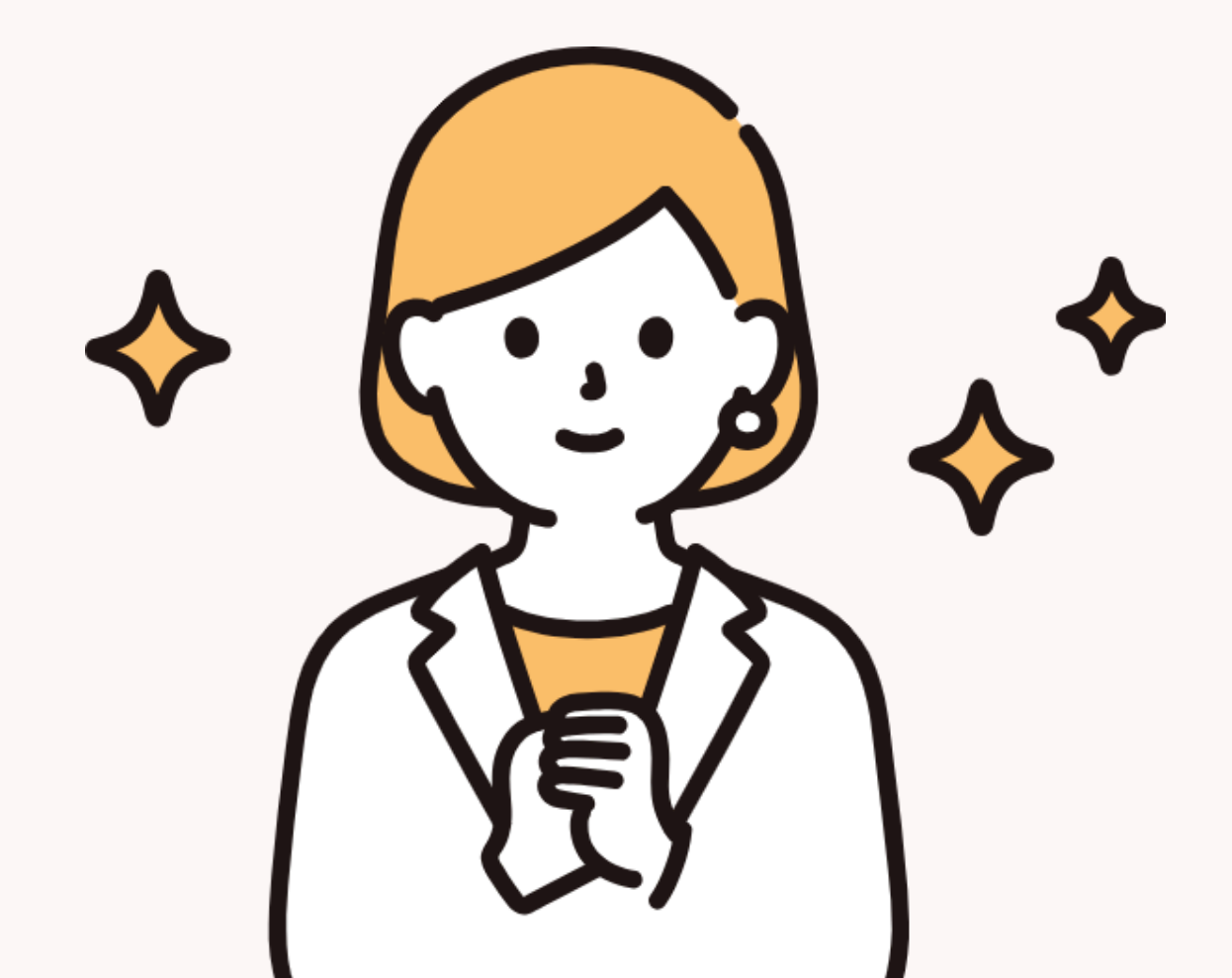

# インポート設定方法

Matching, Change your business

# CSVを使ってデータを取り込むための準備

# ✓ 求人媒体から取り込む場合

準備するもの

ご利用中の媒体からCSVにてデータのダウンロードが可能かを事前にご確認ください。 また、媒体ごとに仕様書が用意されている場合がありますので、 そちらの内容もあわせてご確認をお願いいたします。

※各媒体にて仕様書の取り扱いがあるかは、弊社では把握しておりません。不明な場合は、各媒体にお問い合わせください。

✓ Excelで別管理しているデータを取り込む場合 Excelのデータを「CSV形式」で保存する必要があります。

はじめは5件ほどのテストデータを作成いただき、 テストデータにて設定・テストインポートを行うことをお勧めいたします。

### porters

# 取り込みたいCSVファイル (10MBまで)

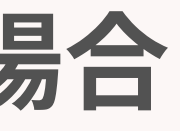

# CSVファイルの準備ができたら PORTERSでインポートの設定を行います!

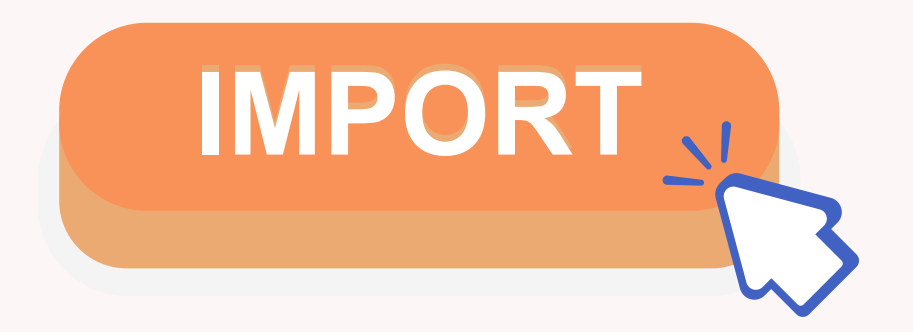

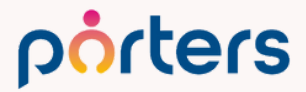

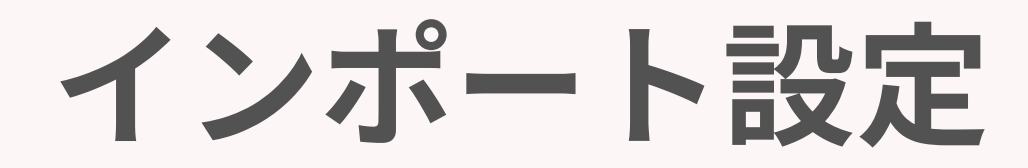

### インポート画面に遷移する

| 0 | 求職者 企業 企業担当者     |
|---|------------------|
|   | 検索               |
|   | 新規追加             |
|   | 検索条件             |
|   | 01.仮エントリー        |
|   | 02.面談予定(3日以内)    |
|   | 03.私の部署の求職者(今年)  |
|   | すべての求職者          |
|   | 私の求職者            |
|   | 私のクリップした求職者      |
|   | 私の部署の求職者         |
|   | 最近のアクセス          |
|   | テストタロウ(20486)    |
|   | サンプルさん(20487)    |
|   | ポーターズテスト(20485)  |
|   | ポーター ZOO(20505)  |
|   | インポート            |
|   | <b>求職者のインポート</b> |

porters

# グローバルメニューの[求職者]をクリックし、 最下部の[求職者のインポート]を選択します。

※ご利用中の環境により、「求職者」の表示名称が [レジュメ]・[スタッフ]・[候補者] などに変更されている 場合がございます。 表示名が異なる場合でも、 メニューの最下部に表示される「〇〇**のインポート**」より、 インポート設定画面へ遷移していただけます。

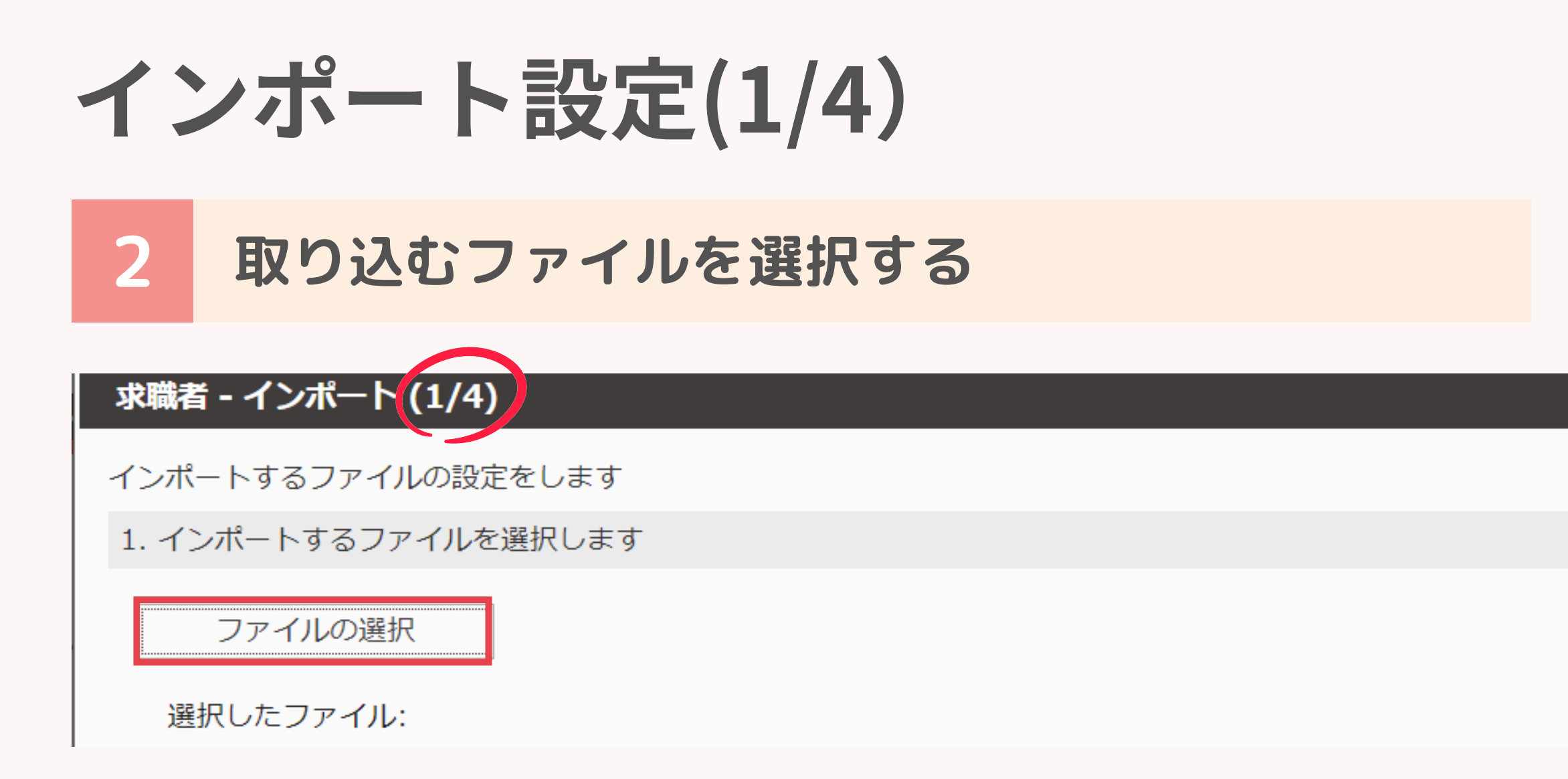

### [ファイルの選択]をクリックするとファイル選択画面が開きますので、 取り込みを行いたいファイルを選択してください。

※CSVファイルのみ取り込み可能です。

ファイル名の拡張子が、「.csv」以外のファイルは選択することができません。 ※10MB以上のファイルは選択できません。

10MB以上のファイルをインポートしたい場合は、ファイルを分けてインポートをお願いします。

# インポート設定(1/4)

### CSVファイルの読み込み設定を行う 3

選択したファイル: 求職者100件.csv

| 2-      | 2列目      | 3列目    | 4列目 | 5列目        |
|---------|----------|--------|-----|------------|
| プレビュー画面 | 求職者氏名    | フリガナ   | 性別  | 生年月日       |
| 70      | 濱田勝美     | ハマダカツミ | 女   | 1974/12/18 |
| 93      | 米沢莉穂     | ヨネザワリホ | 女   | 1963/7/21  |
|         | 》P ¥ # ¥ |        |     | 407017140  |

2. ファイルを読み込む方法を設定します

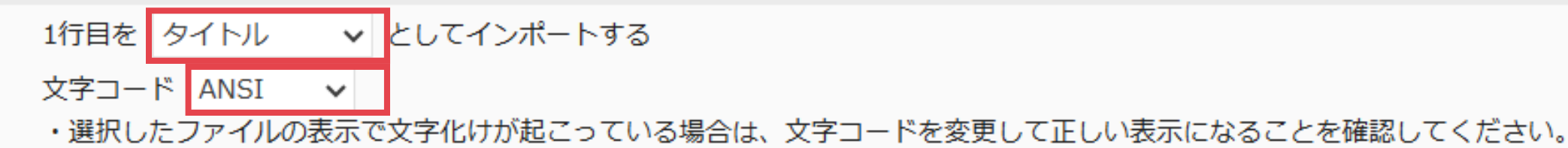

・CSVファイルの1行目に項目名が入力されている場合は1行目を[タイトル]として、 1行目から全てデータが入力されている場合は1行目を[データ]と設定してください。

### ・文字コードは5種類から選択できます。

※ファイルのプレビュー画面で文字化けが発生している場合は、文字コードの変更をお試しください。 特にMacをご利用の場合は、「UTF-8」を選択いただくことで文字化けが解消されることがございます。

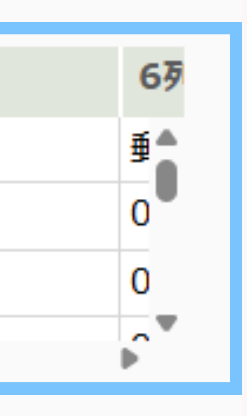

インポート設定(1/4)

インポート方法の選択 4

3. インポート方法を選択します

◎ 新しいインポート

○ Agent Share

更新者 所属なし 宮本駿介 更新日 2023/01/19 08:43:57

porters

### [新しいインポート]を選択し[次へ]をクリックします。

※保存済みのインポート設定にてデータ取り込みを行う場合や、

インポート設定の編集を行う場合は、任意のインポート名称を選択して[次へ]をクリックしてください。

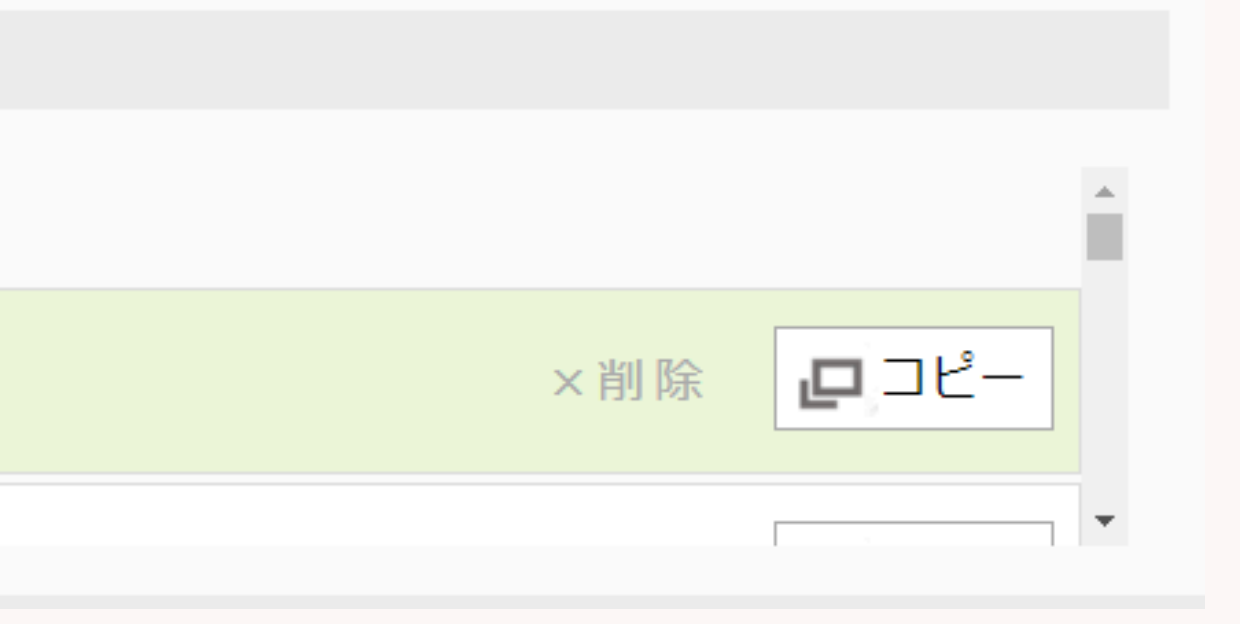

インポート設定(2/4)

インポート名称の設定 5

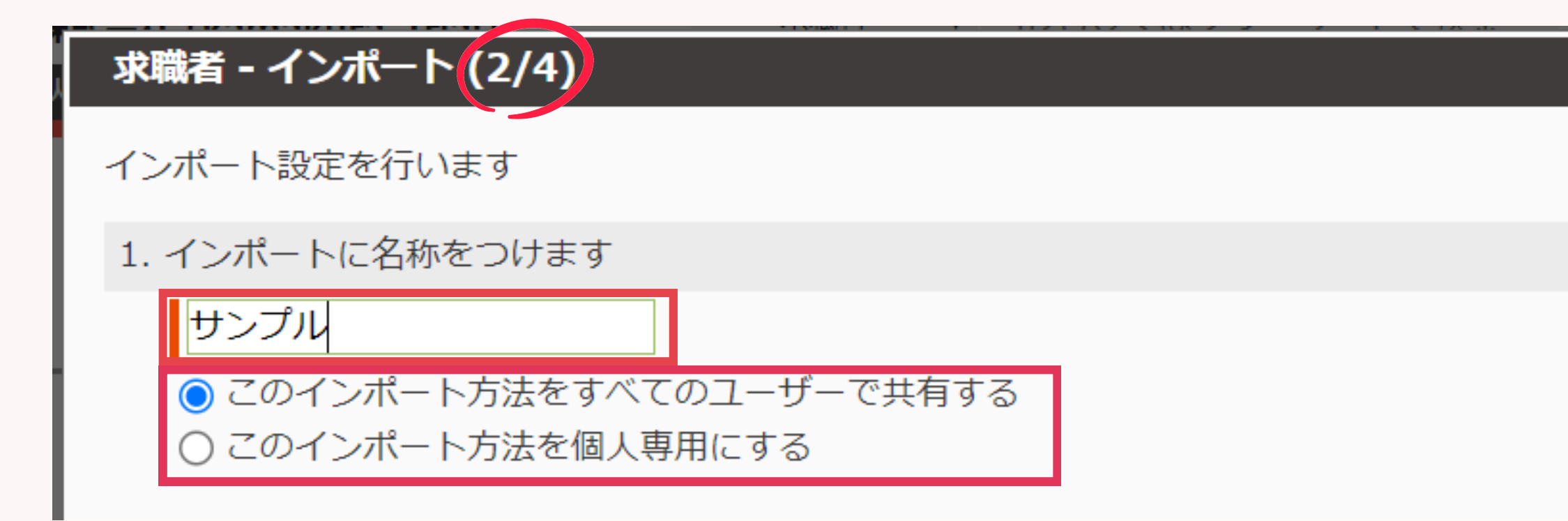

- ・インポート設定に名称を付けてください。 媒体からデータを取り込む場合は<mark>媒体名</mark>を付けると識別しやすくなります。
- ・作成者以外のユーザーもインポート設定を利用する場合は、 [すべてのユーザーに共有する]にチェックを入れてください。

### porters

### 識別しやすくなります。 場合は、 こください

インポート設定(2/4)

### インポート項目の選定 6

| CSVファイルの項目 | ⇒     | インポートする項目(PORTERS項目) |
|------------|-------|----------------------|
| 会員番号       |       | ▼ 個人連絡先              |
| 応募日時       |       | - 基本情報               |
| 氏名         |       | ●個人氏名                |
| 氏名(カナ)     |       |                      |
| 氏名(英語)     | ••••• | ● 氏名(フリガナ)           |
| 性別         |       | ☐ 個人連絡先 ID           |
| 生年月日       |       |                      |
| 住所         |       | し個人連絡先の所有者           |
| 住所(英語)     |       | - 連絡先情報              |
| 電話番号       |       | ☎ 電話                 |

左側にはCSVファイル内の項目名が表示され、 右側にはインポート先となるPORTERS項目が表示されます。

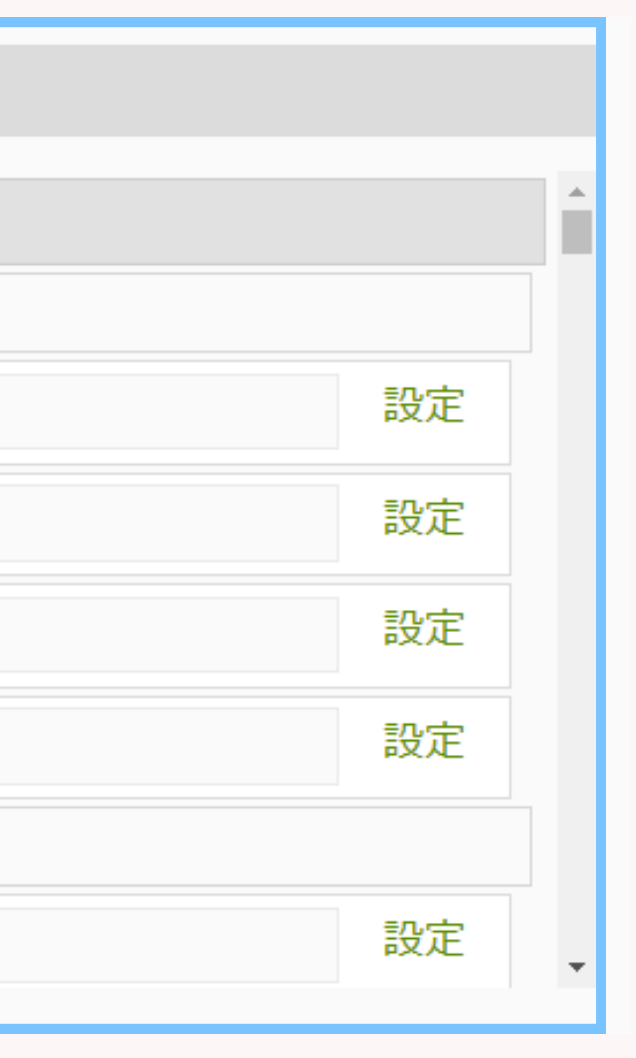

インポート設定

porters

### 補足 インポート項目の選定画面の構成

| CSVファイルの項 | ί <b>Ξ</b> | 1  |            |              |      |      |   |           |                    |     |         |       |           |                     |         |                 |              |
|-----------|------------|----|------------|--------------|------|------|---|-----------|--------------------|-----|---------|-------|-----------|---------------------|---------|-----------------|--------------|
| 求職者ID     |            |    |            |              |      |      |   |           |                    |     |         |       |           |                     |         |                 |              |
| 求職者氏名     |            |    |            | B            | C    |      | D | F         | F                  |     | G       | н     | 1         | I I                 | ĸ       | 1               | М            |
| フリガナ      |            | 1  | ,<br>求職者ID | 求職者氏名        | フリガナ | ⊢ 性另 |   | _<br>生年月日 | 郵便都                | 号   | <br>住所1 | 住所2   | 電話番号      | メールアドレス             | 希望連絡先   | <u>-</u><br>登録日 | <br>登録者ユーザID |
| 性別        |            | 2  | /0         | <b>湏田勝</b> 美 | ハマダス | コッ女  |   | #######   | <del>#</del> 000-0 | 001 | 東京都     | 00700 | 090-0000  | - test1@porters.jp  | 電話      | ########        | 4            |
|           |            | 3  | 93         | 米沢莉穂         | ヨネザワ | 7リ女  |   | 1963/7/21 | 1 000-0            | 002 | 大阪府     | 00市0  | ⊂090-0000 | -(test2@porters.jp  | メール     | ########        | 3            |
| 生年月日      |            | 4  | 116        | 渥美俊彦         | アツミト | 卜氵男  |   | 1979/7/12 | 2 000-0            | 003 | 福岡県     | 00市0  | 090-0000  | -(test3@porters.jp  | SMS     | #######         | 1            |
| 郵便番号      |            | 5  | 118        | 滝本陽一         | タキモト | ト≡男  |   | 1965/4/27 | 7 000-0            | 004 | 石川県     | 00市0  | 090-0000  | -(test4@porters.jp  | なんでもOK  | ########        | 2            |
| (分配:1     |            | 6  | 190        | 森邦男          | モリクニ | =オ男  |   | 1997/2/1  | 1 000-0            | 005 | 奈良県     |       | 090-0000  | -(test5@porters.jp  |         | ########        | 2            |
|           |            | 7  | 243        | 奈良桃          | ナラモモ | E 女  |   | #######   | # 000-0            | 006 | 大阪府     | 00市0  | 090-0000  | -(test6@porters.jp  | 電話かメール  | ########        | 1            |
| 住所2       |            | 8  | 250        | 佐久間喜久雄       | サクマキ | ドク男  |   | 1966/7/2  | 2 000-0            | 007 | 兵庫県     | 00市0  | 090-0000  | -(test7@porters.jp  | メールが嬉しい | ########        | 4            |
| 電話番号      |            | 9  | 255        | 進藤喜一         | シンドウ | ケキ男  |   | 1963/6/6  | 6 000-0            | 800 | 千葉県     | 00市0  | 090-0000  | -(test8@porters.jp  | 電話NG    | ########        | 2            |
|           |            | 10 | 261        | 塚本伸夫         | ツカモト | トノ男  |   | 1989/11/3 | 3 000-0            | 009 | 埼玉県     | 00市0  | 090-0000  | -(test9@porters.jp  | メール     | ########        | 1            |
| メールアドレス   |            | 11 | 304        | 風間勇治         | カザマニ | ユウ男  |   | 1979/3/9  | 9 000-0            | 010 |         | 00市0  | 090-0000  | -(test10@porters.jp | LINE    | ########        | 2            |
| 希望連絡先     |            | 12 | 327        | 岡田滉二         | オカダ= | コウ男  |   | #######   | # 000-0            | 011 | 千葉県     | 00市0  | 090-0000  | -(test11@porters.jp | 電話      | ########        | 1            |
|           |            | 13 | 364        | 細野正男         | ホソノマ | マサ男  |   | 1972/7/18 | 3 000-0            | 012 | 栃木県     |       | 090-0000  | -(test12@porters.jp | メール     | ########        | 2            |
| 豆迹口       |            | 14 | 391        | 新倉輝夫         | ニイクラ | ララ男  |   | 1976/10/5 | 5 000-0            | 013 | 沖縄県     | 00市0  | 090-0000  | -(test13@porters.jp | SMS     | ########        | 2            |
| 登録者ユーザID  |            |    |            |              |      |      |   |           |                    |     |         |       |           |                     |         |                 |              |

### CSVファイルの1行目に記載された各項目名が 「CSVファイルの項目」として縦に表示されます。

インポート設定(2/4)

porters

### 7 インポート項目のマッピング

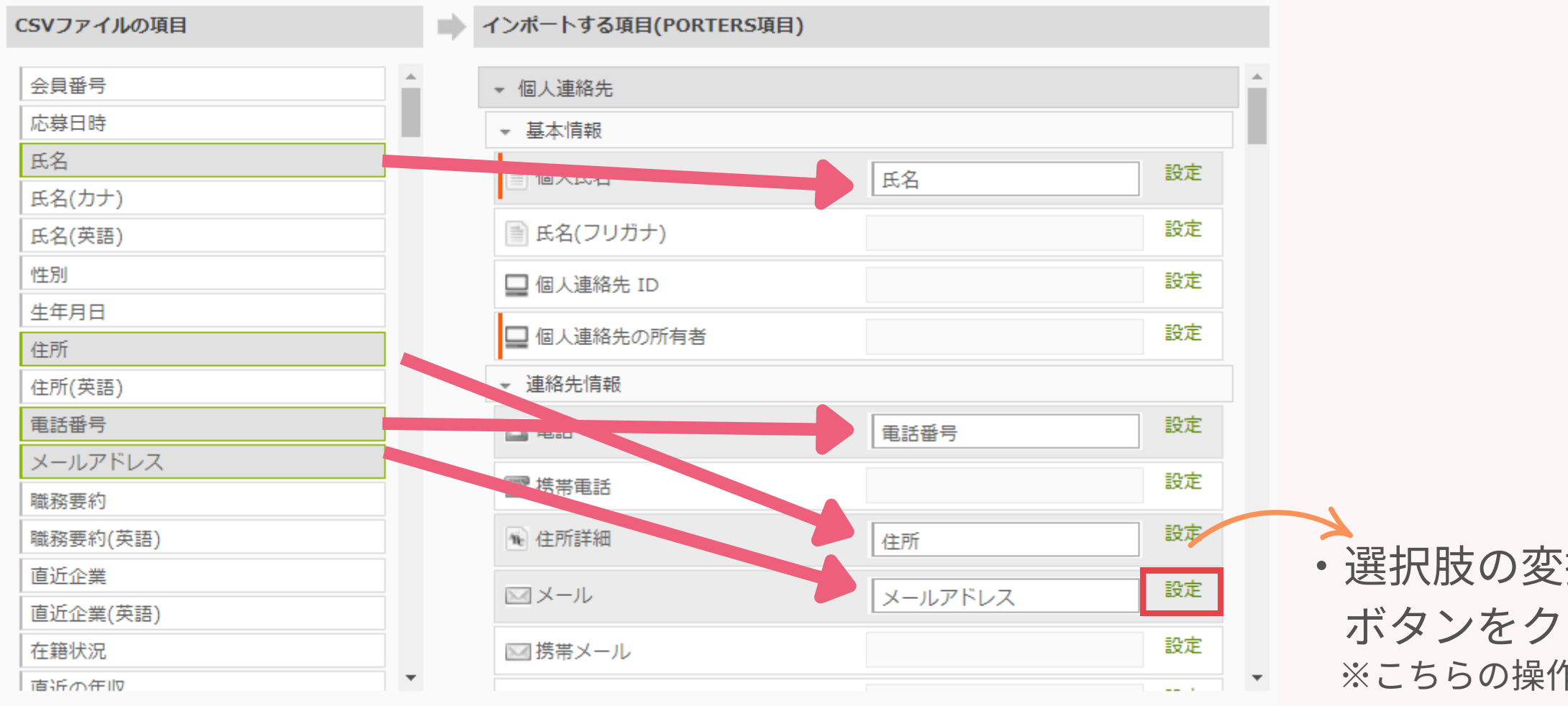

### インポートしたい項目を画面左から右へドラッグ&ドロップし、 項目をマッピングしていきます。

・選択肢の変換や文字の置換を行う場合は [設定]の ボタンをクリックしてください。 ※こちらの操作方法については、後ほどご案内いたします。

インポート設定(2/4)

インポート設定を保存する 8

| 直近企業(英語) |    | 10 メモ         |    |
|----------|----|---------------|----|
| 在籍状況     |    | ■ 氏名(アルファベット) |    |
| 市浜小在117  | •  |               |    |
|          |    |               |    |
|          |    |               |    |
| 戻る       | 次へ | 設定を保存         | 実行 |
|          |    |               |    |

マッピングが完了しましたら、「次へ」ボタンをクリックしてください。 作業を途中で保存したい場合は、[設定を保存]ボタンをクリックすることで、 現在のインポート設定を保存することができます。

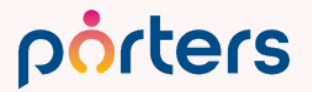

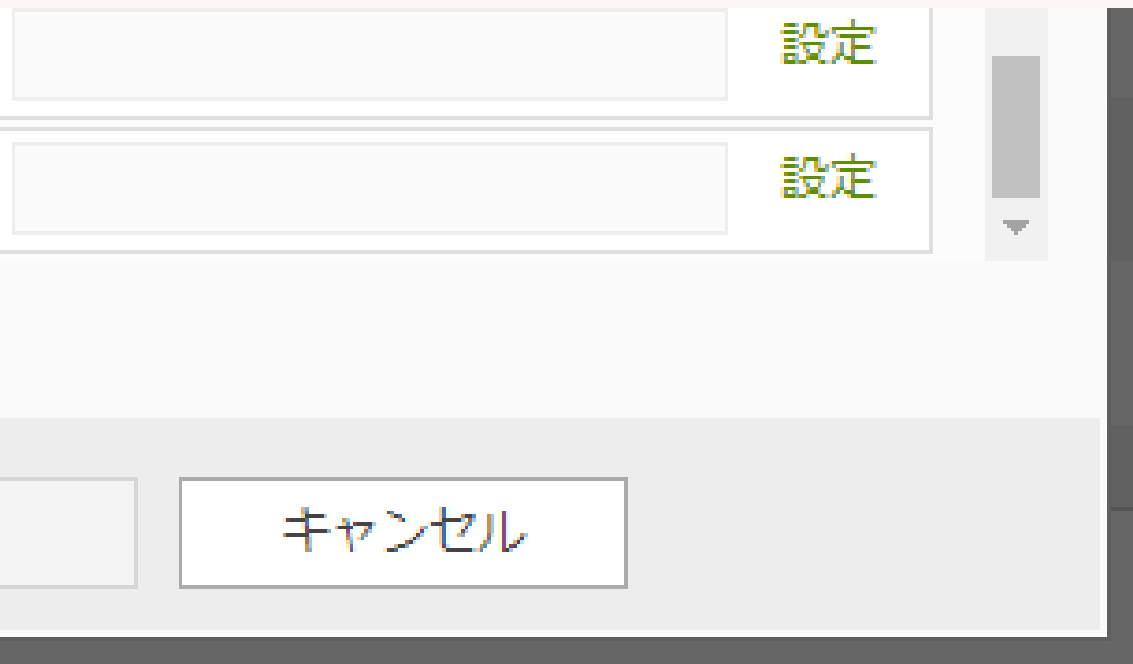

| インポート設定(3/4)                                                             |   |
|--------------------------------------------------------------------------|---|
| 9 重複処理の設定を行う                                                             |   |
| <b>求職者 - インボート (3/4)</b><br>レコードの重複処理を設定します<br>1. レコードの重複を判断するキー項目を選択します | × |
| - 個人連絡先<br>◎ ID ○ その他 個人氏名                                               |   |
| →<br>「 取職者<br>● ID ○ その他 旧システムID ▼                                       |   |

### 既存データとの重複を判断するキー項目を選択いたします。

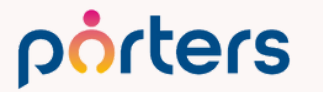

インポート設定

### キー項目とは? 補足

インポートするデータと既存データが重複しているか否かを 判断するための項目をキー項目と呼びます。

キー項目を設定しないと同じCSVファイルをインポートするごとに、 同じ内容のデータが新しく作成されてしまいます。

求職者データを上書きインポートする場合は、 媒体側で採番されるIDや求職者のメールアドレス、電話番号を キー項目とすることを推奨いたします。 氏名を選んだ場合、同姓同名のデータに上書きされてしまう可能性があります。

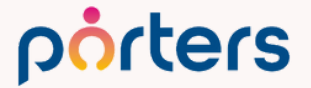

インポート設定(3/4)

### 重複処理の設定を行う

2. 重複レコードなどの処理方法を選択します

(里華)

上書きされたレコードを復元することはできません。

・事前にバックアップのためのCSVをエクスポートするなどはユーザーの責任で行ってください。 ✔ キー項目が一致しないレコードを新規レコードとしてインポートする

手順9で設定したキー項目が重複した場合の処理方法を選択します。 今回は新規求職者データをインポートする設定なので、 「キー項目が一致しないレコードを新規レコードとしてインポートする」に チェックを入れてください。

PORTERS内のデータを上書きする場合は、

「キー項目が一致したレコードをインポートする」に、を入れて上書きを実施します。

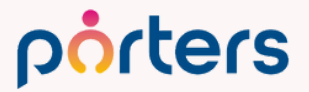

### 2. 重複レコードなどの処理方法を選択します

### 重要)

- ・上書きされたレコードを復元することはできません。
- ・事前にバックアップのためのCSVをエクスポートするなどはユーザーの責任で行ってください。 ▲ ✓ キー項目が一致しないレコードを新規レコードとしてインポートする ✓ キー項目が一致したレコードをインポートする B-1 ○一致したレコードを上書きインポートする(空白データはインポートしない) B-2 ○一致したレコードを上書きインポートする(空白データもインポートする) R ◯ 一致したレコードを新規レコードとしてインポートする

2. 重複レコードなどの処理方法を選択します

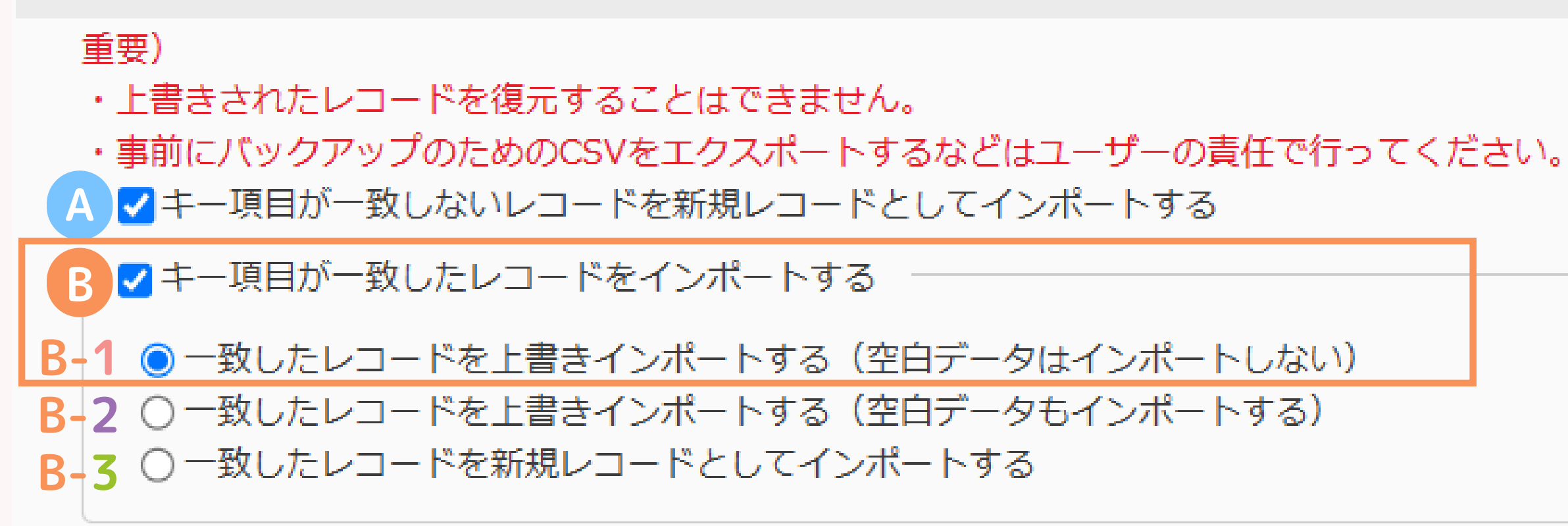

既存データの上書きを行う場合の処理方法は、Bの3つの選択肢から選択します。 B-1は、キー項目が一致した場合に上書きは行いますが、CSV側の項目が空白の場合 は、その項目に限っては既存のデータを残す、という処理方法です。 「一部の情報だけ更新したい」 「空欄で既存データが消えてしまうのを避けたい」といった場合に使用します。

2. 重複レコードなどの処理方法を選択します

### 重要)

- ト書きされたレコードを復元することはできません。
- ・事前にバックアップのためのCSVをエクスポートするなどはユーザーの責任で行ってください。
- ▲ ↓ キー項目が一致しないレコードを新規レコードとしてインポートする
- ✓キー項目が一致したレコードをインポートする
- B-1 〇 一致したレコードを上書きインポートする(空白データはインポートしない)
- B-2 一致したレコードを上書きインポートする(空白データもインポートする)

R < ○ 一致したレコードを新規レコードとしてインポートする</p>

### B-2は、キー項目が一致した場合に、 空白含めてすべて上書きを行う処理方法です。 CSVの項目が空欄だった場合でも、既存のデータも空欄で上書きされます。 PORTERS内の特定の項目データを消したい場合に使用します。

2. 重複レコードなどの処理方法を選択します

### 重要)

- ト書きされたレコードを復元することはできません。
- ・事前にバックアップのためのCSVをエクスポートするなどはユーザーの責任で行ってください。
- ▲ ↓ キー項目が一致しないレコードを新規レコードとしてインポートする
- ✓キー項目が一致したレコードをインポートする
- $\mathbf{B}$ -1 〇 一致したレコードを上書きインポートする(空白データはインポートしない)
- R-2 一致したレコードを上書きインポートする(空白データもインポートする)

R → て ○ 一致したレコードを新規レコードとしてインポートする

### B-3は、キー項目が一致した場合でも、すべて新規レコードとして登録されます。

こちらの方法でインポートを行うと、

既存データとは別にもう1件、同じ人物のレコードが作成され、データが重複します。

⇒マージ作業が必要となります。

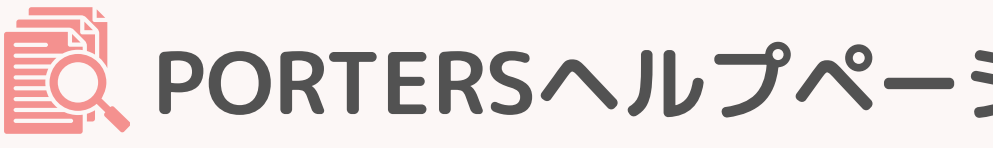

### porters

### ORTERSヘルプページ:重複レコードなどの処理方法

インポート設定(4/4)

### エラーチェックの設定を行う

求職者 - インポート (4/4)

インポートの準備が整いました

1. インポート時の項目エラーチェックを選択します

○ インポート時に項目のエラーチェックを行う (エラーが判明したレコードはインポートされません) インポート時に項目のエラーチェックを行わない

項目のエラーチェックの設定を行います。 必須項目にデータが入っていないCSVをインポートする際や、 電話番号型やURL型など、入力制限のある項目をインポートする際、 入力制限に当てはまるデータがあったとしても、エラーとして除外したくない場合は、 「インポート時に項目のエラーチェックを行わない」を選択してください。

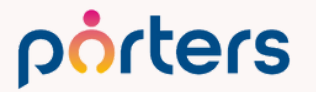

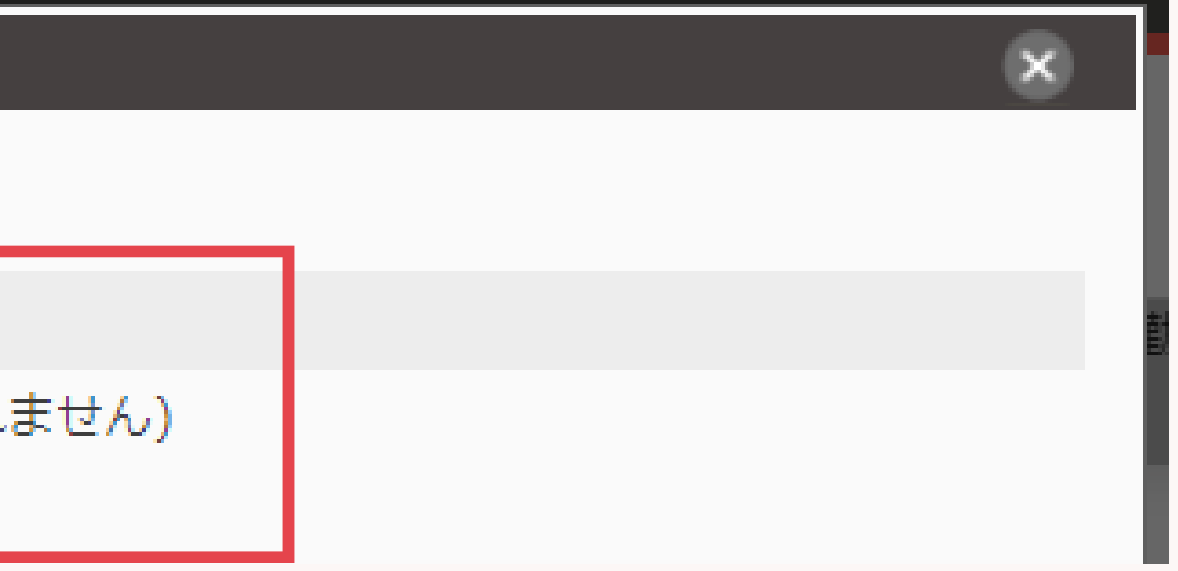

インポート設定(4/4)

### 12 インポート実行or設定保存する

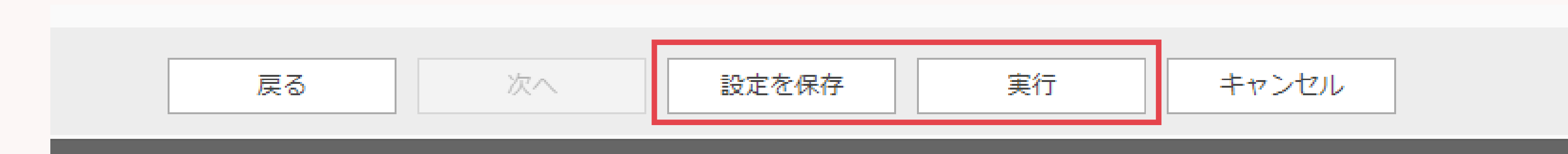

設定画面下部の[実行]をクリックすると、 作成したインポート設定が自動的に保存されるとともに データの取り込みが開始されます。

[設定を保存]を押すとインポートは実行されずに、 設定内容のみ保存することができます。 設定の保存は、インポート(2/4)と(3/4)の画面でも行うことが出来ます。

インポート設定方法

最後に、、、

## 新しいインポート設定を作成する際は、 5~10件程度のテスト用CSVファイルを作成し、 事前にテストインポートを実施してください。

誤って予期せぬデータに上書きをしてしまった場合、 PORTERSにはデータの復旧機能がございません。 インポート前に現在のデータをエクスポートしておき、 バックアップとして保存しておくことを推奨いたします。

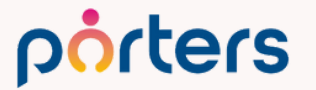

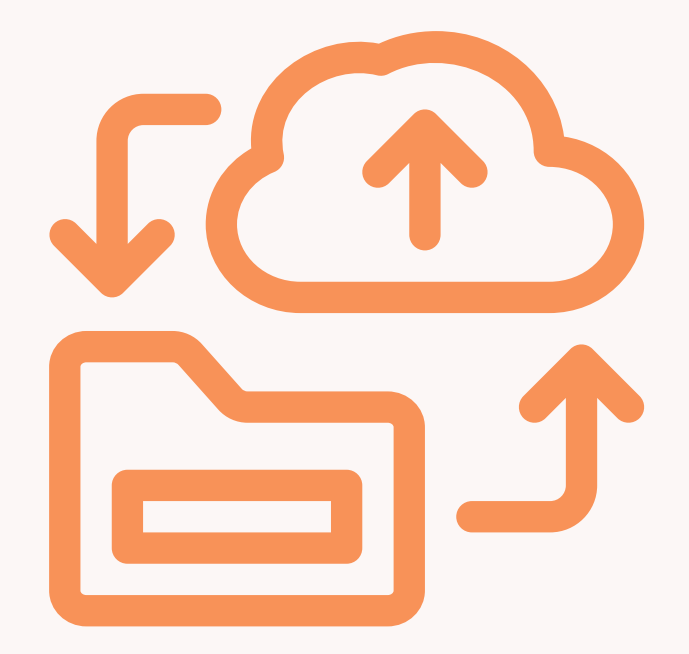

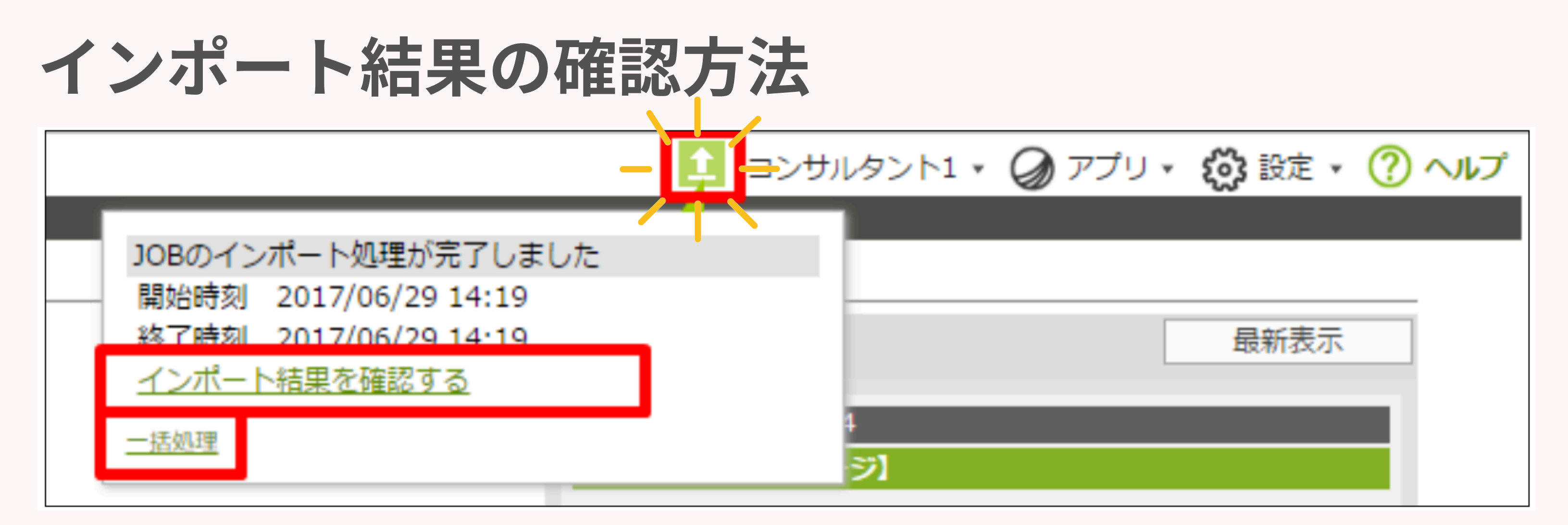

インポートを行うと画面右上に[介]アイコンが表示され、 完了するとアイコンがオレンジ色で点滅[1]に変わります。 アイコンをクリックし、「インポート結果を確認する」を クリックすると、別タブでインポート結果が表示されます。

# インポート結果の確認方法

porters インポート結果

開始時刻: 2023/06/02 20:34 終了時刻: 2023/06/02 20:39 インポート成功件数: 1387 インポート失敗件数:0

インポート結果確認画面にて、 インポート失敗件数が0件だった場合、 インポートは完了です。

※エラー(インポート失敗)が発生した場合は、 エラーとなった行と原因が表示されますので、 該当箇所を修正して再度インポートしてください。

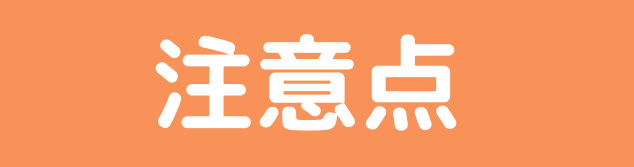

porters

インポートの結果画面は、一度開いてページを閉じてしまうと再度開く事ができません。 もう一度内容の確認をしたい場合は、処理結果のURLを保持して頂くようお願いいたします。
# インポート設定の便利機能

Matching, Change your business

インポート設定時に困ること

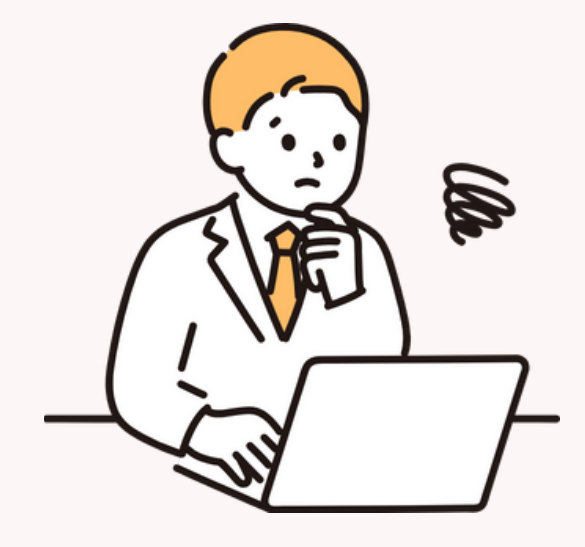

- CSVの複数項目をPORTERSでは 1つの項目にまとめたい
- ・インポート時に固有のテキストを入れたい
- ・媒体とPORTERSの選択肢の中身が異なる
- ・表示形式が異なる
- ・値そのものか異なる

こちらもインポート設定ですべて解決可能です

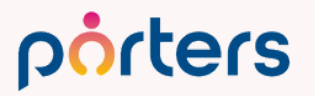

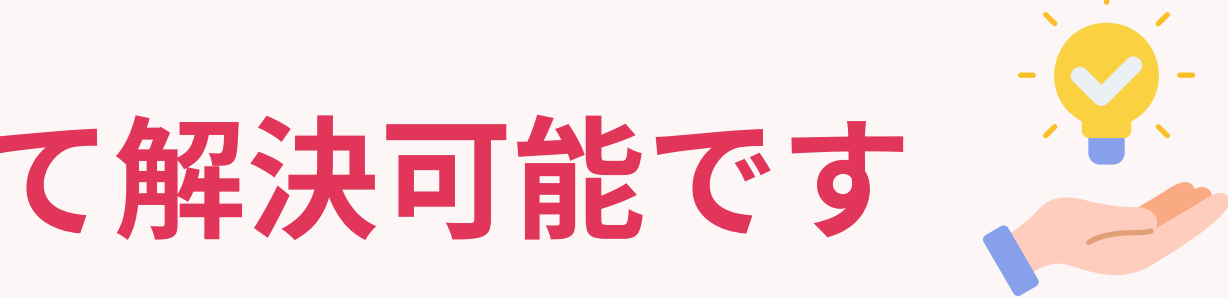

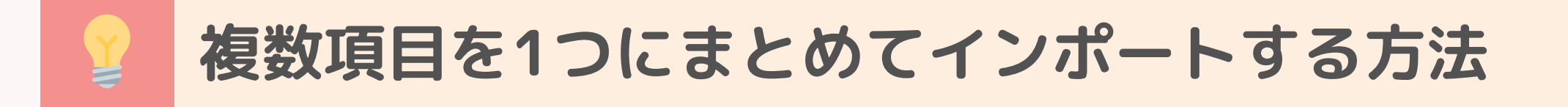

### CSVデータ上では、情報が複数の項目に分かれている場合がありますが、 PORTERSでは、それらを1つの項目にまとめてインポートすることが可能です。

| 2. インポート方法を設計します                           |                 |                               |            |       |   |
|--------------------------------------------|-----------------|-------------------------------|------------|-------|---|
| ・CSVファイルの項目をインポートする<br>・[設定]をクリックしてインポートする | 項目(HRB<br>項目のデー | G項目)にドラッグ&ドロップで利<br>夕変換を設定します | 多動します      |       |   |
| CSVファイルの項目                                 | <b>■ →</b>      | インポートする項目(PORTERS)            | <b>頁目)</b> |       |   |
| 就萬祆沈                                       |                 |                               | メモロル       |       | * |
| 最終学歴                                       |                 | ■ 学校名/学部/学科                   | 学校名/学部/学科  | 設定    |   |
| 文理区分                                       |                 |                               |            | Aller |   |
| 学校名/学部/学科                                  |                 | ✤ 学歴(詳細)                      | 学校名/学部/学科  | 設定    |   |
| - 卒業年                                      |                 |                               | 卒業年        |       |   |
| 卒業月                                        |                 |                               | 卒業月        |       |   |
| 職務経歴                                       |                 | - 語学                          |            |       |   |
| 経験職種                                       |                 | ▼ 英語スキル                       |            | 設定    |   |

【例】「姓」「名」と分かれているCSV項目を「氏名」項目にまとめる 学歴や職務経歴も複数項目にまたがっている場合に集約する

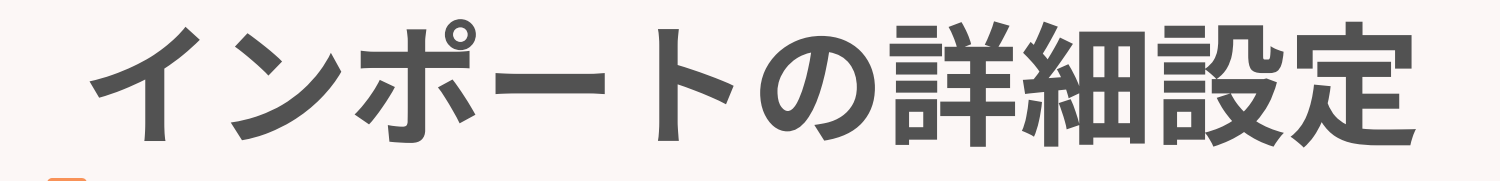

## 以降でご案内する内容は、 インポート時にそれぞれの項目で設定できる詳細設定です。 各項目の[設定]ボタンをクリックと詳細設定を行うことができます。

| 2. インポート方法を設計します                                                                   |   |                      |             |  |  |  |
|------------------------------------------------------------------------------------|---|----------------------|-------------|--|--|--|
| ・CSVファイルの項目をインポートする項目(HRBC項目)にドラッグ&ドロップで移動します<br>・[設定]をクリックしてインポートする項目のデータ変換を設定します |   |                      |             |  |  |  |
| CSVファイルの項目                                                                         |   | インポートする項目(PORTERS項目) |             |  |  |  |
| 媒体ID                                                                               | * | ▼ 個人連絡先              |             |  |  |  |
| 氏名                                                                                 |   | - 基本情報               |             |  |  |  |
| カナ                                                                                 |   | □ 個↓ 氏名              | <b>E</b> .7 |  |  |  |
| 電話番号                                                                               |   |                      | 口口口         |  |  |  |
| 携帯番号                                                                               |   | ■ 氏名(フリガナ)           | カナ          |  |  |  |
| メールアドレス                                                                            |   | ■ 氏名(アルファベット)        |             |  |  |  |
| メールアドレス2                                                                           |   | □ L()////////        |             |  |  |  |
| 住所1                                                                                |   | □ 個人連絡先 ID           |             |  |  |  |
| 住所2                                                                                |   | □ 個人連絡先の所有者          |             |  |  |  |
| 生年月日                                                                               | - | ■ XXサイト求職者ID (個人連絡先) | 媒体ID        |  |  |  |

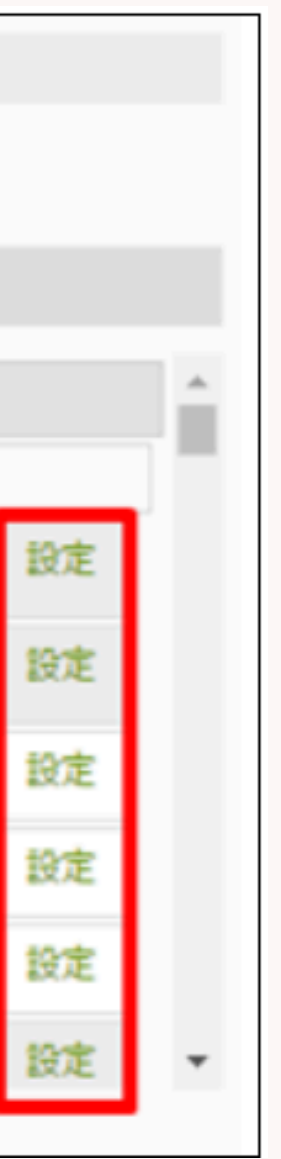

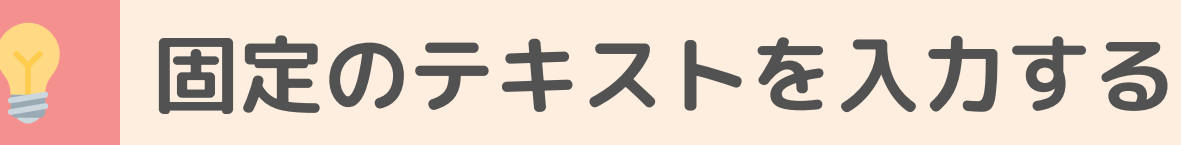

# 複数の項目をマッピングした場合、何も設定しない状態ではそれぞれの 値が全てつながってインポートされます。 ですので、項目間に<mark>文字や改行</mark>を入れることが可能です。

| データ変換設定 インポートするデータを変換・加工・編集することができます。 テキスト 選択肢 値 表示形式     | 例:         |
|-----------------------------------------------------------|------------|
| テキストエリアを編集してインポートします<br><学校名/学部/学科:16><卒業年:17>年<卒業月:18>月卒 | ■ 学<br>■ 孕 |
|                                                           |            |
|                                                           |            |
| 保存キャンセル                                                   |            |

#### porters

### 学歴、職務経歴、希望条件等

- 学校名:<学校名/学部/学科:16>
- 卒業年:<卒業年:17>年

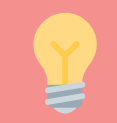

#### 選択肢の変換をする

### CSVデータに入力されている選択肢の文字列と、 PORTERSで登録されている選択肢の文字列が異なる場合でも、 「変換設定」を行うことで、CSVデータを編集せずにインポートが可能です。

| データ変換設定<br>インポートするデータを変換・加工<br>テキスト 選択肢 値     | ・編集することができます。<br>表示形式                                                                           | ,         |                   | ×          | 例:希望業種<br>ているもの                                                  |
|-----------------------------------------------|-------------------------------------------------------------------------------------------------|-----------|-------------------|------------|------------------------------------------------------------------|
| 値を変換することができます。<br>変換前の値<br>男<br>男性<br>女<br>女性 | 変換前の値を設定してくださ<br>CSV<br>+<br>●<br>・<br>・<br>・<br>・<br>・<br>・<br>・<br>・<br>・<br>・<br>・<br>・<br>・ | €UN.<br>→ | 変換後の値<br>男性<br>女性 | 一括編集<br>対象 | CSV上では[男][<br>PORTERSの選掛<br>キャプチャのよ<br>男→男性、女→                   |
| 値が存在する場合は                                     | を区切り文字として選択肢を<br>保存                                                                             | r区別       | します               |            | <ul> <li>一度変換設定<br/>次回以降のイ</li> <li>選択肢の変換<br/>参考ヘルプペ</li> </ul> |

#### porters

重や希望職種など媒体側で選択肢になっ

女]と記載されているが 沢肢は「男性」「女性」のみの場合、 こうに変換設定をしておくことで 女性として正しくインポートされます。

を行っておくと、 ンポートでも自動で変換されます。

については、ヘルプページに詳しく記載がございます。 ージ:<u>選択肢の変換</u>

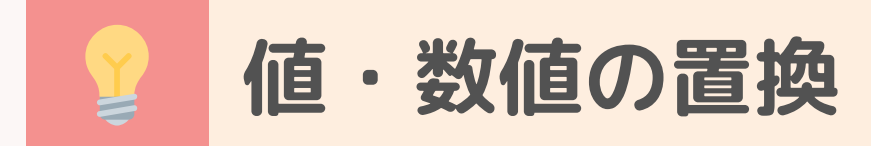

# CSVデータ内に入力されている特定の文字列や値を、 インポート時に<mark>別の文字列や値</mark>に置き換えることが可能です。

| 值-編集<br>範囲<br>音換<br>+ |        | ×   【例】希望<br>PORTER<br>あるものの |
|-----------------------|--------|------------------------------|
| 万円を                   | に置き換える | × 年収下限 [万円]                  |
|                       |        | 年収上限 [万円]                    |
|                       |        | CSVデー                        |
|                       |        |                              |
|                       |        | 年収下限                         |
|                       |        | 300万円 4                      |
| 保存                    | キャンセル  |                              |

#### porters

#### 望年収

S項目では「400」万円と入力する必要が の、

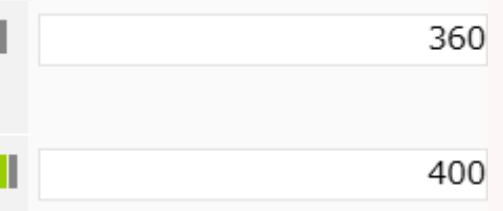

#### タ上は「400万円」となっている場合

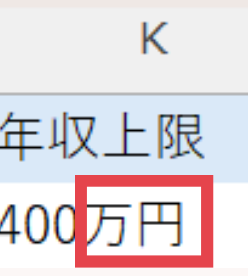

「[万円]を[ ](空白)に置 き換える」

と置換設定を行うことで、 PORTERS項目の記載ルール に沿った形で、データをイン ポートすることが可能です。

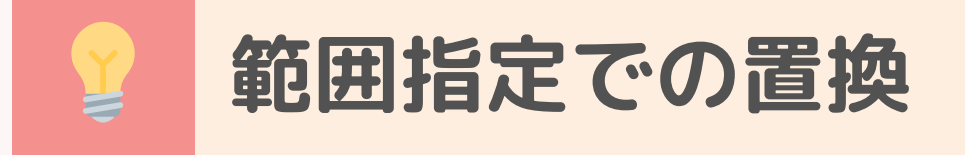

# CSVデータに入力されている数値の範囲を指定して、 特定の文字列や値に置き換えてインポートすることができます。

| 0       以上       、                                                                                                    | +                  |                 |         |           |                |     |   |   | PORT |
|----------------------------------------------------------------------------------------------------|--------------------|-----------------|---------|-----------|----------------|-----|---|---|------|
| 3000000       以上       、         3500000       より小さい       に該当する値を 300 - 349       で 置換する       ()         3500000       以上       、       、       ()       ()       ()         3500000       以上       、       、       ()       ()       ()       ()       ()       ()       ()       ()       ()       ()       ()       ()       ()       ()       ()       ()       ()       ()       ()       ()       ()       ()       ()       ()       ()       ()       ()       ()       ()       ()       ()       ()       ()       ()       ()       ()       ()       ()       ()       ()       ()       ()       ()       ()       ()       ()       ()       ()       ()       ()       ()       ()       ()       ()       ()       ()       ()       ()       ()       ()       ()       ()       ()       ()       ()       ()       ()       ()       ()       ()       ()       ()       ()       ()       ()       ()       ()       ()       ()       ()       ()       ()       ()       ()       ()       ()       ()       () | 0<br>3000000       | 以上 ▼<br>より小さい ▼ | に該当する値を | 299以下     | で置             | 設する | • | × | 限定さ  |
| 3500000       以上 ▼       ▲       ▲       ▲       ▲       ▲       ▲       「295       ●       ●       ●       ●       ●       ●       ●       ●       ●       ●       ●       ●       ●       ●       ●       ●       ●       ●       ●       ●       ●       ●       ●       ●       ●       ●       ●       ●       ●       ●       ●       ●       ●       ●       ●       ●       ●       ●       ●       ●       ●       ●       ●       ●       ●       ●       ●       ●       ●       ●       ●       ●       ●       ●       ●       ●       ●       ●       ●       ●       ●       ●       ●       ●       ●       ●       ●       ●       ●       ●       ●       ●       ●       ●       ●       ●       ●       ●       ●       ●       ●       ●       ●       ●       ●       ●       ●       ●       ●       ●       ●       ●       ●       ●       ●       ●       ●       ●       ●       ●       ●       ●       ●       ●       ●       ●       ●       ●       ●                                                   | 3000000<br>3500000 | 以上 ▼<br>より小さい ▼ | に該当する値を | 300 - 349 | で置             | 換する | Ŧ | × | 個ラに  |
| 4000000       と等しい ▼         4500000       以下 ▼         (該当する値を 400 - 449)       で 置換する ▼                                                                                                    | 3500000<br>4000000 | 以上 ▼<br>より小さい ▼ | に該当する値を | 349 - 399 | で置             | 換する | • | × | F299 |
|                                                                                                    | 4000000<br>4500000 | と等しい ▼<br>以下 ▼  | に該当する値を | 400 - 449 | で <sub>置</sub> | 換する | • | × | 細かし  |
|                                                                                                    |                    |                 |         |           |                |     |   |   |      |
|                                                                                                    |                    |                 |         |           |                |     |   |   |      |

#### porters

職回数など、

S上であらかじめ登録可能な範囲や値が ている項目に対応するために使用します。

「0~3000000」のCSVデータを 下」として登録するなど、 囲設定が可能です。

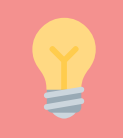

日付型項目の表示形式の指定

### CSVデータに入力されている年月日形式がPORTERSで対応している 形式と異なる場合は、事前に表示形式の変換設定を行う必要があります。

| データ変換設定                                                                                                    |                          |
|----------------------------------------------------------------------------------------------------|--------------------------|
| エクスポートするデータを変換・加工・編集することができます。<br>ラベル テキスト 選択肢 値 表示形式<br>表示形式を変換してエクスポートします                                                   | <b>[PORTE</b><br>• YYYY/ |
|                                                                                                    | • YYYY/                  |
| 年月日型・年月日時分型項目のフォーマット<br>YYYY/MM/DD<br>数<br>YYYY/MM/DD HH:mm<br>YYYY/MM/DD (HH:mm)<br>YYYY-MM-DD<br>YYYY-MM-DD HH:mm           | 【例】<br>エントリ              |
| YYYY=MM=DD (HH:mm)<br>YYYY年MM月DD日 HH:mm<br>桁 YYYY年MM月DD日 (HH:mm)<br>YYYYMMDD<br>YYYYMMDD HH:mm<br>YYYYMMDD (HH:mm) ▼ 保存 キャンセル |                          |

#### porters

### RSで対応している形式】 'MM/DD 'MM/DD HH:mm

#### ノー日や生年月日など

# インポートのよくあるエラーとよくあるご質問

Matching, Change your business

①よくあるエラーのご紹介

CSVインポート時に発生しやすいエラーについて、 代表的なケースを3つご紹介します。 事前にチェック・調整を行うことでスムーズなデータ取り込みが可能です。

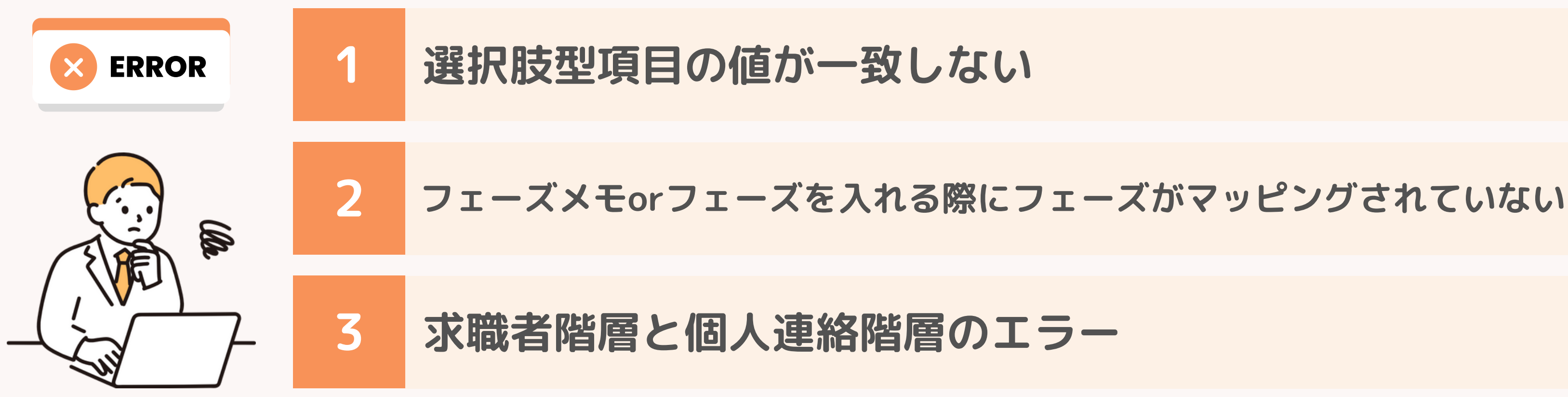

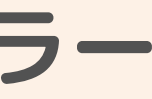

# インポート実行後のエラーについて

#### 選択肢型項目の値が一致しない

# **! エラー文言**: 選択肢の変換設定(マッピング)が正しくありません

#### インポート結果

1

開始時刻: 2023/06/23 10:16 終了時刻: 2023/06/23 10:16 インポート成功件数:0 インポート失敗件数:1

| CSV行 | PORTERS項目         | PORTERSタイプ   | コード | エラー            |
|------|-------------------|--------------|-----|----------------|
| 2    | <mark>'</mark> 性別 | types_option | 121 | 選択肢の変換設定(マッピング |

PORTERSの選択肢型項目にデータをインポートする場合、 CSVのデータとPORTERSに登録されている選択肢が一致していないとエラーになります。

**└☆**─選択肢の変換設定を行っていただくとエラーが解消されます!

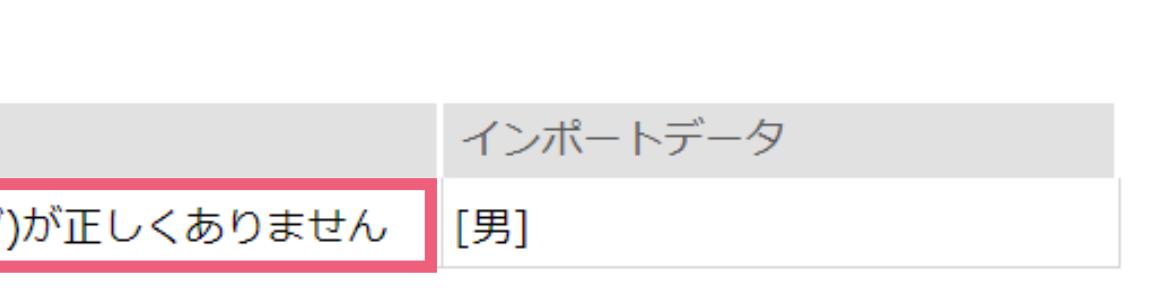

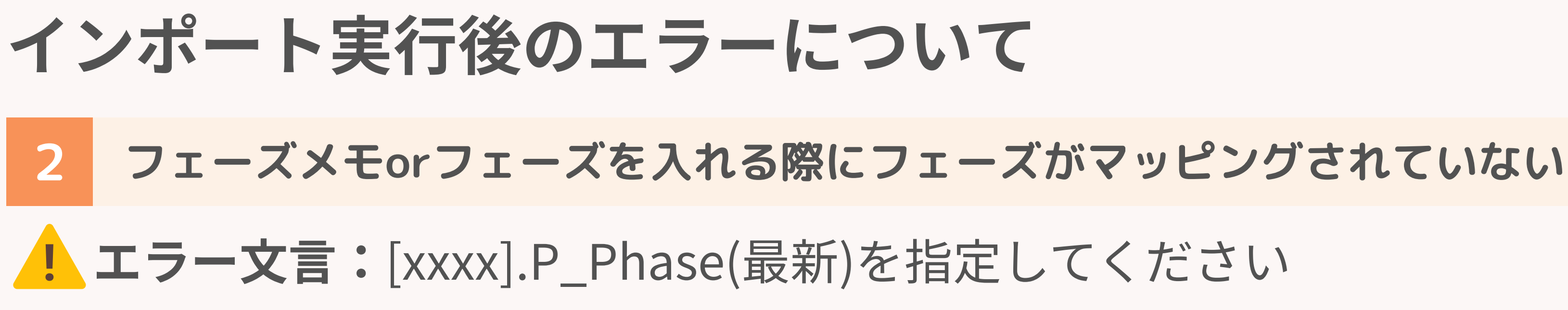

#### インポート結果

開始時刻: 2023/06/23 10:15 終了時刻: 2023/06/23 10:15 インポート成功件数:0 インポート失敗件数:1

| CSV行 | PORTERS項目 | PORTERSタイプ | コード | エラー             |
|------|-----------|------------|-----|-----------------|
| 2    |           |            | 127 | Resume.P_Phase( |

フェーズメモやフェーズ日付けのみをインポートしようとすると、 エラーになります。

「フェーズメモ」、「フェーズ日付」にデータを入れる際は、 「フェーズ」もマッピングしインポートするとエラーが解消されます。

porters

最新)を指定してください

# インポート実行後のエラーについて

#### 求職者階層と個人連絡階層のエラー 3

#### **! エラー文言:**[階層名]項目がインポート先に指定されていないため、 キー項目が一致しない[階層名]レコードを新規レコードとしてインポートできませんでした

#### インポート結果

開始時刻: 2023/06/23 10:22 終了時刻: 2023/06/23 10:22 インポート成功件数:0 インポート失敗件数:1

| CSV行 | PORTERS項目 | PORTERSタイプ | コード | エラー                             |
|------|-----------|------------|-----|---------------------------------|
| 2    |           |            | 116 | 個人連絡先項目がインポート先に指定されていないため、キー項目が |

### 新規データをインポートする際、求職者(レジュメ)階層のみに データをマッピングしてインポートを行うとエラーが起きます。

△ ② ~ 少なくとも1項目は個人連絡先階層に項目をマッピングし、 インポートを行うとエラーが解消されます。

#### porters

が一致しないレジュメレコードを新規レコードとしてインポートできませんでし

インポート実行後のエラーについて

#### 3 求職者階層と個人連絡階層のエラー

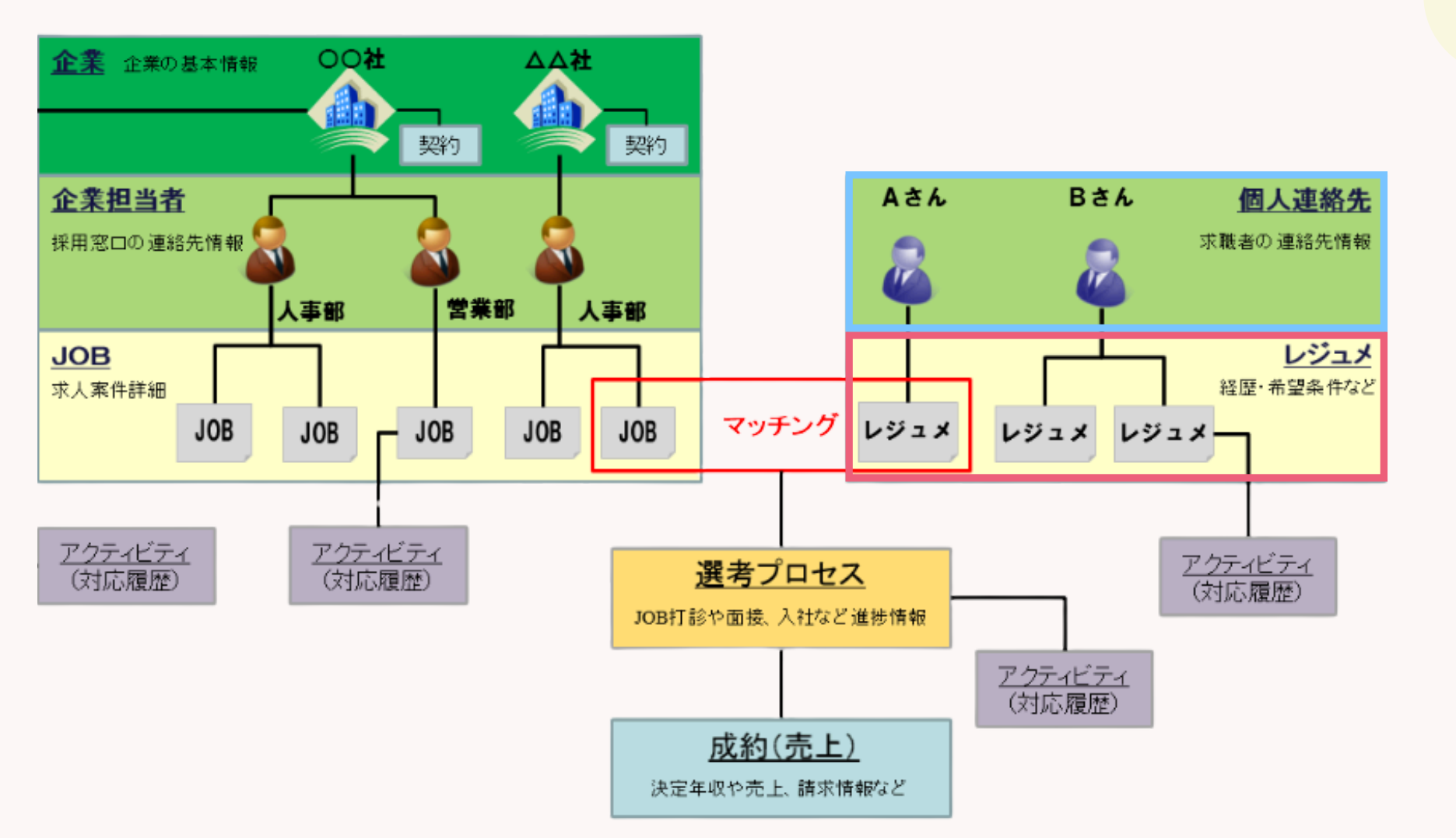

PORTERSは、 しています。 そのため、下 トする場合は、 紐づき先の上 マッピングする

#### porters

#### なぜ「求職者(レジュメ)階層のみ」の インポートはできないのか?

PORTERSは、階層構造に基づいてデータを管理 しています。

そのため、下層階層のデータを新規でインポートする場合は、

紐づき先の上層階層のデータを

マッピングする(紐づける)必要がございます。

# インポート実行後のエラーについて

### その他のエラー

その他のインポートエラーや対処方法については、 PORTERSヘルプページに詳細なご案内を掲載しております。 お手数ですが、下記よりご確認いただけますと幸いです。

<u>インポート:よくあるエラー</u>

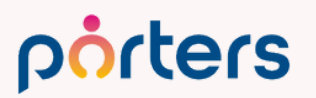

# <u>ご設定が難しい場合は…</u>

# インポートの設定方法は以上となりますが、 設定作業をご自身で行うことが難しい場合は、 弊社にて有償対応も承っております。

また、個別運用相談会にてご案内することも可能ですので、 ご遠慮なくお申し付けください。

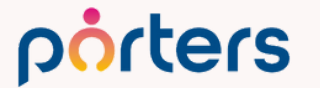

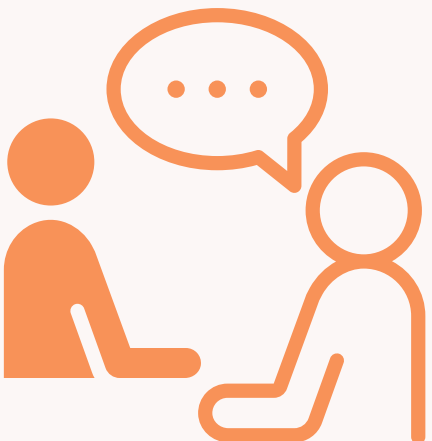

# 媒体連携向け CSVインポート設定

### ご希望に応じて、媒体データをPORTERSへインポートするための設定を 弊社にて有償で代行対応させていただくことも可能です。

| インポート 対象媒体                                        | 料金(税执    |
|---------------------------------------------------|----------|
| ビズリーチ/エン転職/AMBI<br>転職会議/NINJA/AgentShare/人材バンクネット | ¥25,000⁄ |
| doda X                                            | ¥50,000⁄ |
| 上記以外の媒体(項目設計及び要件定義費用が掛かります)                       | 100,000P |

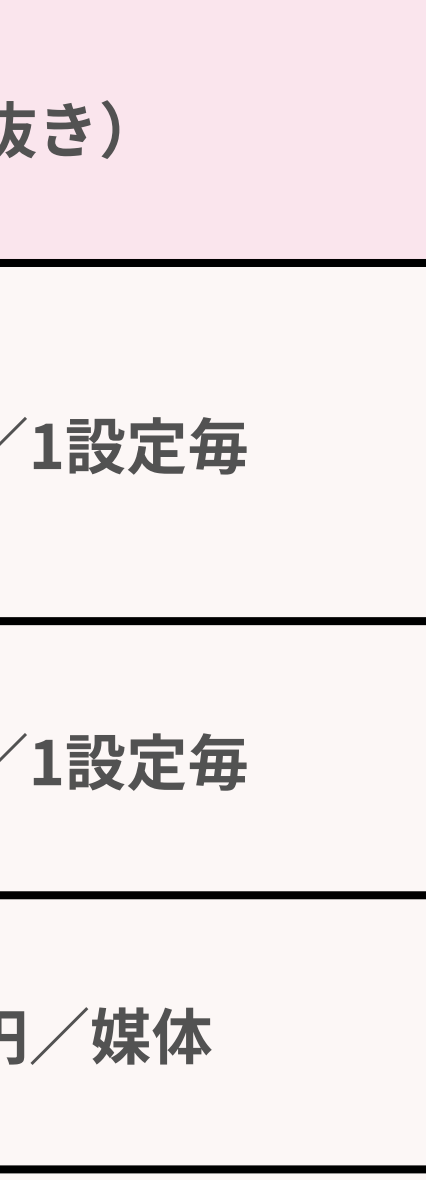

よくあるご質問の 💡 インポート機能について、よくいただくご質問を5つご紹介します 💡

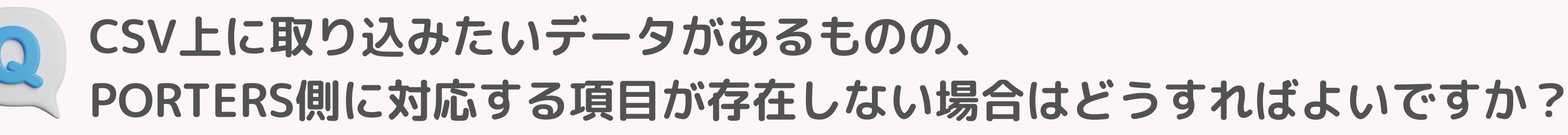

# <u>PORTERSでは、カスタマイズにより項目を作成することが可能です。</u>

必要に応じて項目を作成し、 インポート時にマッピングできるようにしてください。 項目の作成方法については、以下のヘルプページをご参照ください。 ▼PORTERSヘルプページ:<u>項目の作成/編集</u>

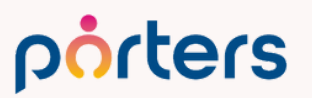

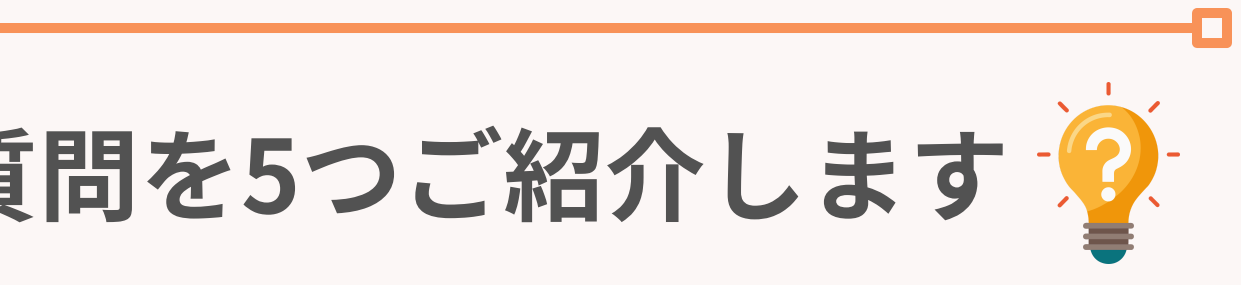

よくあるご質問2

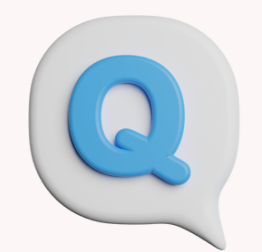

CSV上に取り込みたい選択肢項目のデータがあるものの、 PORTERS側に対応する選択肢が存在しない場合はどうすればよいですか?

### <u>PORTERSでは、選択肢もカスタマイズで追加・作成することが可能です。</u> 必要な選択肢をあらかじめ作成しておくことで、 インポート時に正しくマッピングができます。 選択肢の作成方法については、以下のヘルプページをご参照ください。 ▼PORTERSヘルプページ:項目の作成/編集

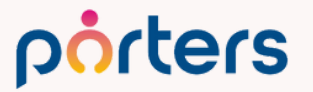

よくあるご質問日

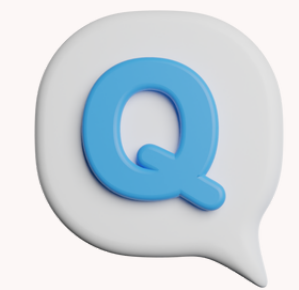

### データの上書きを行う際に、 CSV上にキー項目が存在しない場合はどうすればよいですか?

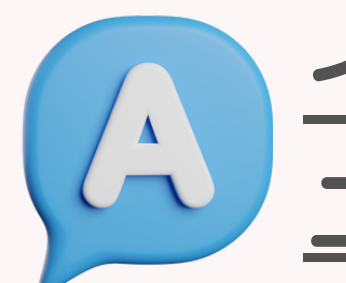

### <u>インポートで既存データを上書きするには、</u> ユニークに識別できるキー項目がCSV上に必要です。

- キー項目が存在しない場合は、以下のいずれかの方法で対応してください。 **① CSVに新たなカラムを追加し、ユニークな値を入力する**
- 2 既存データを組み合わせてユニークな値を作成し、キー項目として使用する

└例:会社名+ポジション、生年月日+氏名など

※キー項目として設定可能な項目タイプは、テキスト1行型,メール型,電話番号型,年齢型です。 ※マッピングを行う際は[移行時キー項目]に設定してください。 デフォルトで[移行時キー項目]がない場合はカスタマイズにて作成ください。

#### porters

#### で対応してください。 E入力する 成し、キー項目として使用する

よくあるご質問日

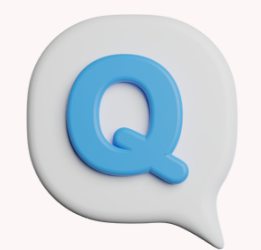

### CSV上のすべてのデータを、 PORTERSの項目にマッピングする必要がありますか?

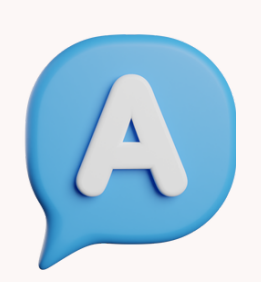

# <u>いいえ、すべての項目をマッピングする必要はありません。</u> 必要な項目のみをマッピングいただければ、

インポートを実行することが可能です。

※マッピングされなかったCSV上のデータはPORTERSには取り込まれません。 そのため、PORTERS上に登録・更新されることはなく、無視される形となります。

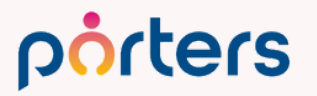

よくあるご質問日

### CSVの列(カラム)を追加して、上書きを行いたいのですが可能ですか?

### <u>はい、CSVの列(カラム)を追加することは可能です。</u>

ただし、新たにカラムを追加する際は、 **必ずCSVの一番右(最後)の列に追加してください。** 

#### ▼注意点

PORTERSのインポート設定は、CSVのカラムの並び順(1列目、2列目など)を もとにマッピング情報を保持しています。

そのため、既存の列の途中に新しい列を挿入してしまうと、 列のズレが発生し、誤って別の項目にデータを上書きしてしまう危険性があります。

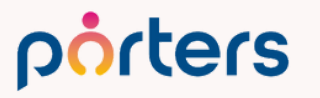

# インポート活用例

Matching, Change your business

# 求職者情報のインポート以外にも、 以下のような用途でご活用いただけます

- 求人媒体から取得した求人情報のインポート
- 企業のターゲットリストのインポート
- 別管理しているスプレッドシートやExcelファイルからの 情報インポート

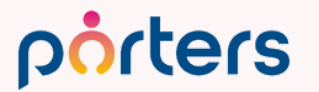

# ンポート ト Excelファイルからの

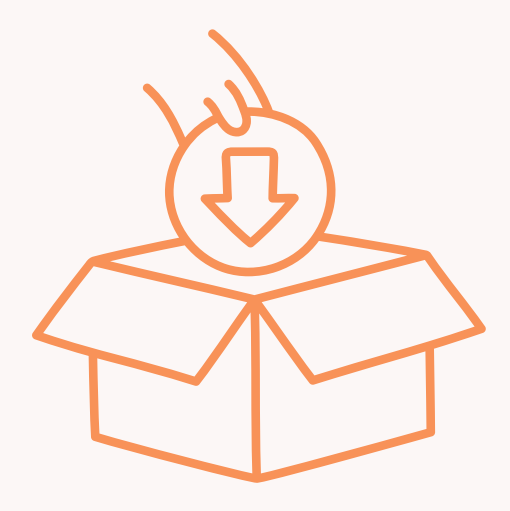

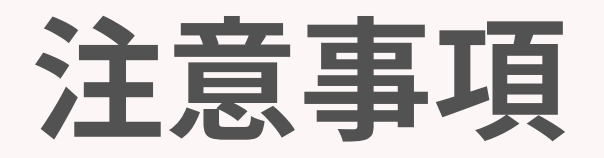

Matching, Change your business

### デフォルトのインポート設定について

ご利用開始いただいた時期によっては、 特定の求人媒体のインポート設定がプリセットされている場合がございます。 なお、これらは当時の仕様に基づいて作成されたものであり、 最新の仕様とは異なる可能性がございます。

ご利用にあたっては、事前にエラー等が発生しないか 一度ご確認いただけますと幸いです。

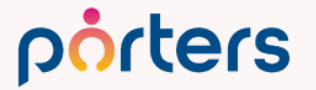

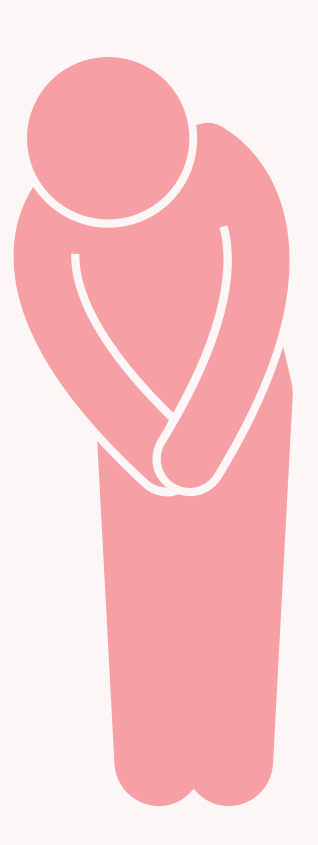

# より自動化をご希望の方へ

Matching, Change your business

### **IMEX Applicant Import**

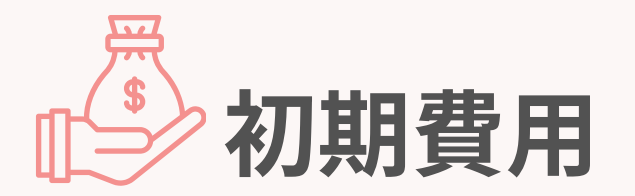

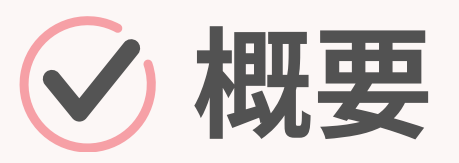

媒体からエントリーのあった求職者情報を、 自動でPORTERSにインポートできるアプリです。 求職者情報のインポートを自動化し、業務を効率化させることができます。

# ✓ 対応媒体

ミドル転職/doda Maps/日経転職版/イーキャリアFA/ 紹介 キャリアトレック/ CareerCross/ Daijob

エン派遣/はたらこねっと/リクナビ派遣 派遣

ご利用をご希望の際は営業担当までお声掛けください。

#### porters

### 参初期費用:25,000円 月額費用:無料

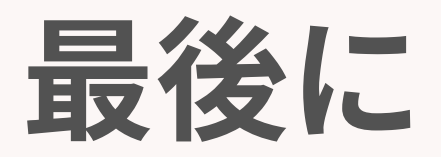

Matching, Change your business

### トレーニングのお知らせ

本日の内容をふまえて、 実際にインポートの設定方法を試してみたい方向けに、 無料のオンライントレーニングを開催しております!

お申込みは、ログイン画面右下にある [トレーニングの申込] ボタンよりお申込みください。

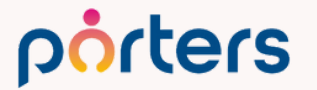

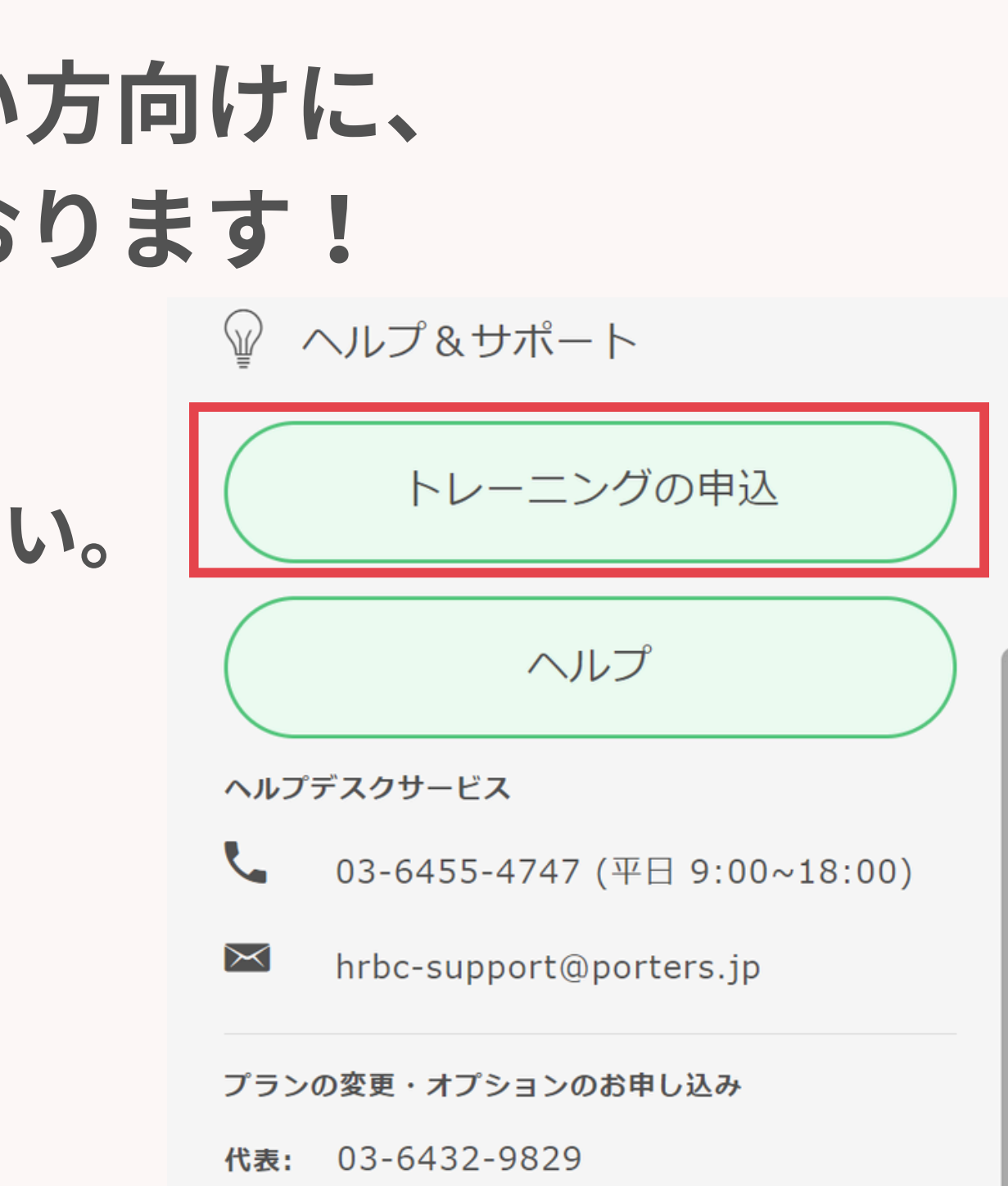

# インポート設定は一度作成いただければ 次回以降はワンクリックでデータを 取り込むことが可能となります!

今日からお使いいただけますので、 ぜひご利用ください!

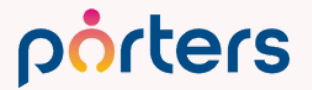

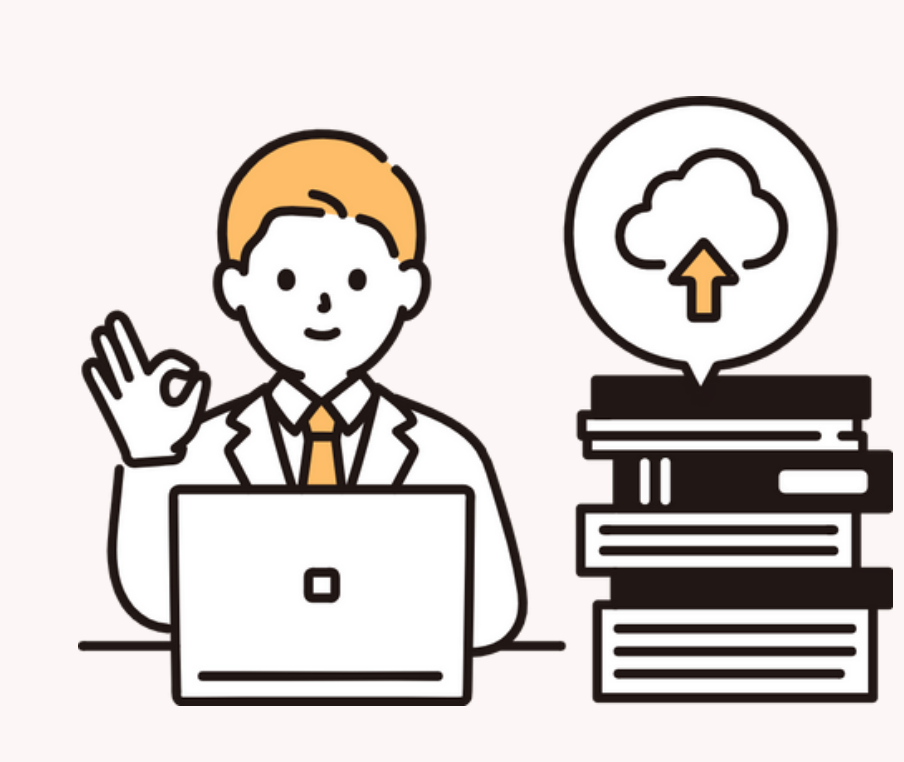

# PORTERSからのお知らせ

Matching, Change your business

### Matching, change your business pôrters

# PORTERS DAY 2025

PORTERS DAY 2025とは、人材ビジネス企業の今後の成長について、考察の機会を提供する PORTERS初開催のオフラインイベントです。日本を代表する有識者をお招きし、事業成長 の根幹を担う「人材」や「勝つ組織づくり」をテーマにお話しいただきます。 PORTERS CRMをはじめとする弊社サービスならびに協力会社との取り組みが、どのように 各社の成長を牽引できるか、各社の実践事例を交えて紹介します。

● 日程:2025年7月17日(木)

- 時間:13:30~19:00(受付開始 13:00)
- 会場:東京都千代田区九段南1-6-5 九段会館テラス3階
- お申込み:2025年5月31日(土)
- 参加費:5,000円→<u>4,000円にてご招待</u>

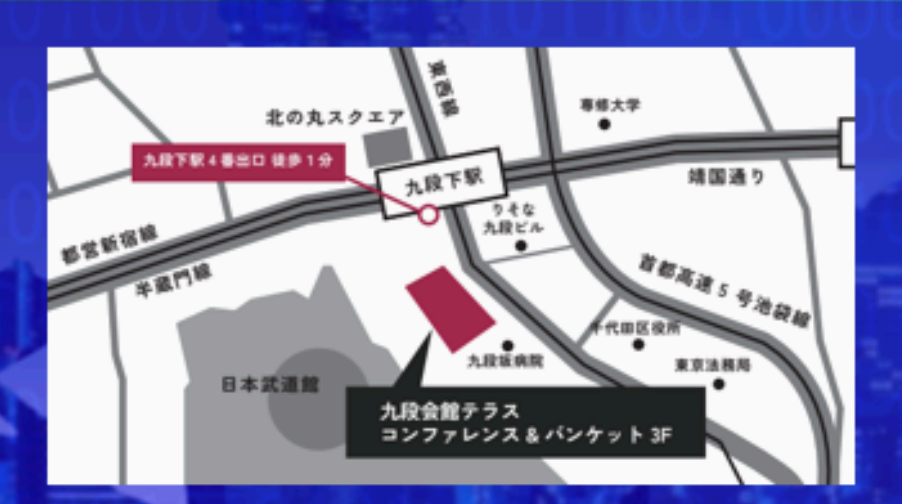

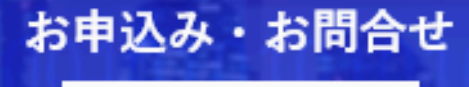

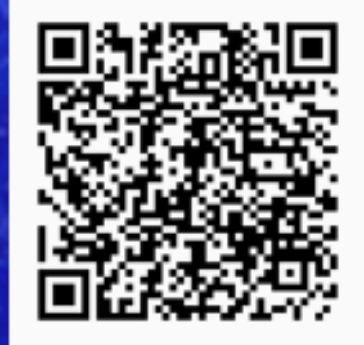

#### 好評につき 期間限定ではなく 制度として 常時 ご利用いただけるようになりました

お客さまご紹介制度

当社のシステムを **導入している企業さま等(※1)** 

い 紹介する方 //

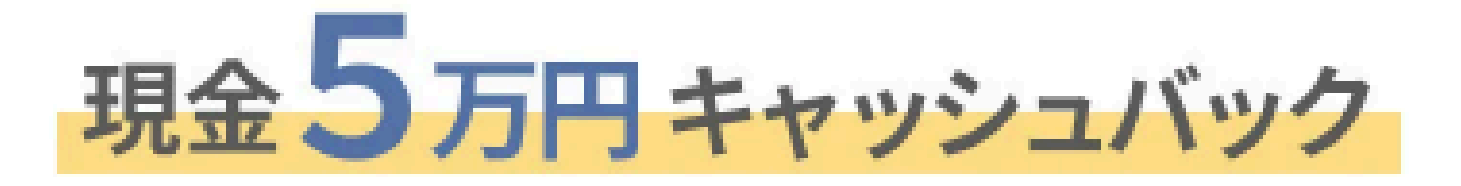

ご紹介企業さまの利用開始月にお振込み!

同一企業様でのご紹介は初期費用を無料!

#### 詳細はこちら:<u>https://lp.porters.jp/promolp?hsCtaAttrib=183930669466</u>

#### 人材紹介or派遣業で システム課題をお持ちの企業さま

√ 紹介される方 /\_

# 初期費用5万円引き

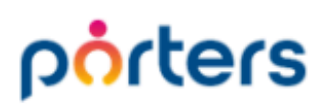

## PORTERSレビューキャンペーン

# ロコミ投稿していただいた方に先着順で Amazonギフトカード

# 3.000円分プレゼント

# **2025年7/31まで**

※本キャンペーンはポーターズ株式会社による提供です。お問い合わせはAmazonではお受けしておりません。 ※本キャンペーンのお問い合わせはポーターズ株式会社shieka@porters.jpまでお願いいたします。 ※Amazon、Amazon.co.jpおよびそれらのロゴはAmazon.com, Inc. またはその関連会社の商標です。

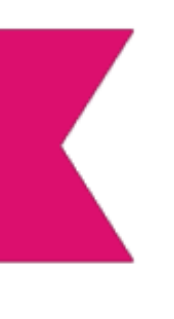

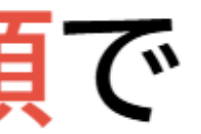

#### 詳細はこちら▼

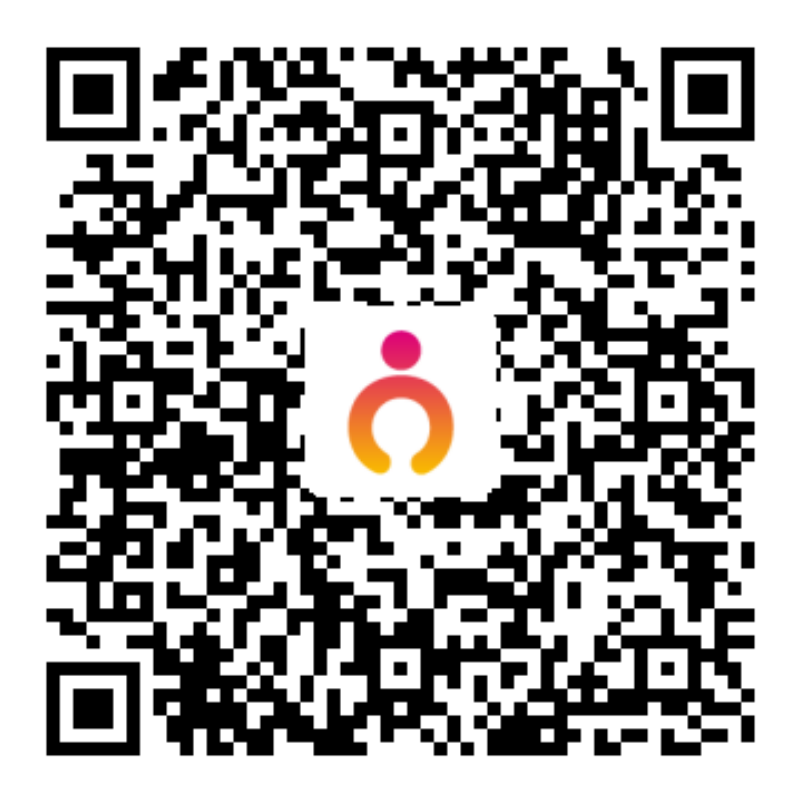
# 困ったときはAIに相談! ChatGPTを使った業務効率化事例紹介

## PORTERS 活用勉強会

### ChatGPTを使った業務効率化事例紹介編

※日常業務に絡めたChatGPTの活用紹介です。 ChatGPTを使ったことが無い、 どのような場面で使えるのかを知りたい方向けの内容でございます。

## 2025年6月26日(木)15:00~16:00

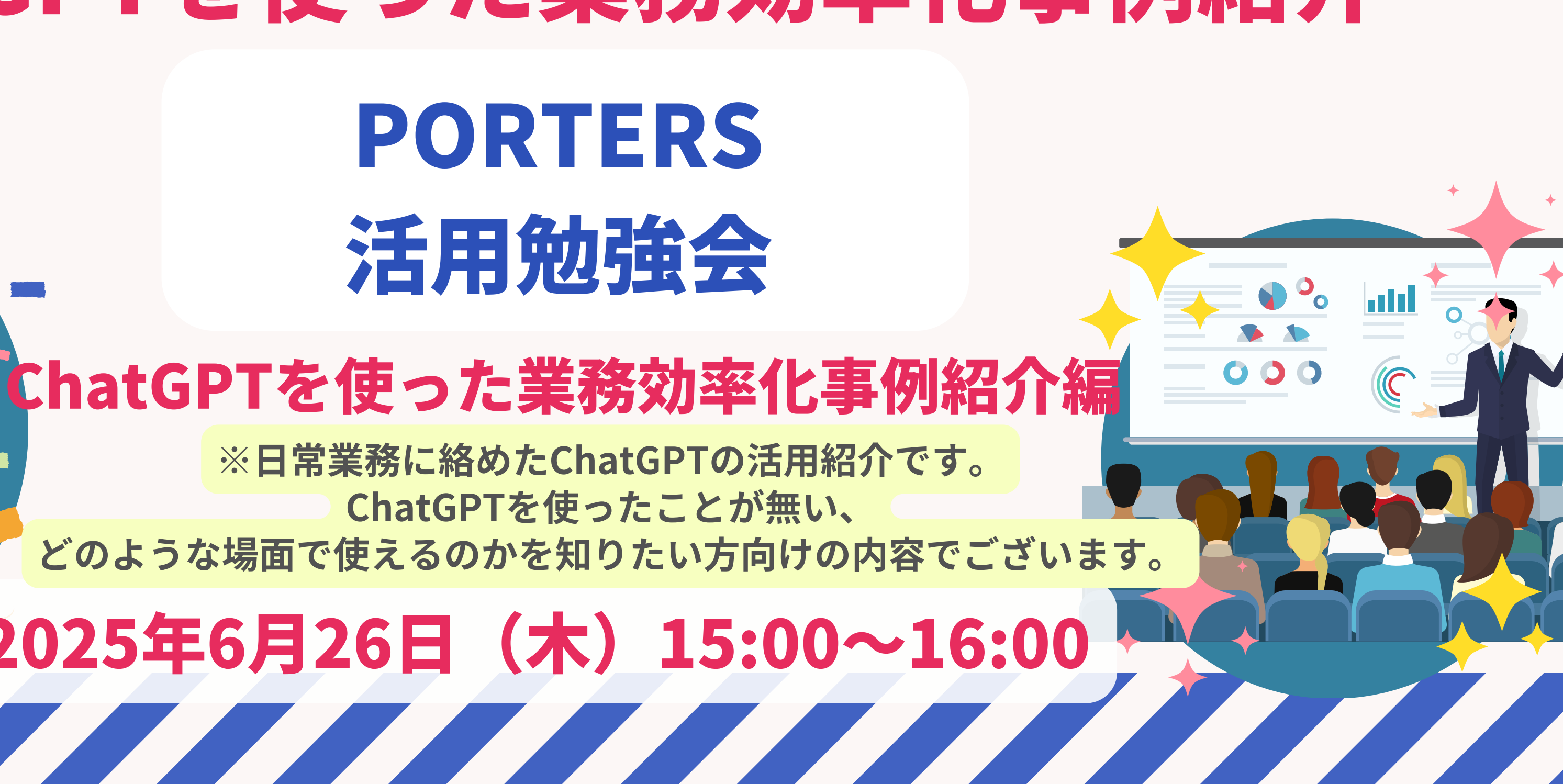

### 編集 オートマッチング(勤務地×業種) オートマッチング(年収×勤務地×業種×職種) 10Rメール送信 INFで会話 メール送信 710SSリンク発行 幅要 御除 IT開通/600万円 ▼ ①求人 ▼ ②アプライ ▼ ③面接 ▼ ④入社 ▼ # ▼レジュメタ 顔写真 ▼転職希望時期 ▼フェー ▼フェーズ日付 间上海线先TI テスト 佐藤 住所詳細(個人) 東京都港区赤坂 検索に転換失 的写真 樋口 花子 メール(個人) abc11@porters.j レジュメ ID 越村 直樹 個人連絡先 片山はなる 電話(個人) +81-3-0000-999 生年月日(年齢) 1985/02/23 年齢 携带雷話(個人) 03-0000-9999 年以内(いい転 Open 小野 優 性別 ▶ 女性 厳先があれば) レジュメ担当 (最新) 応募担当 juhee le 連絡方法▶ コメ詳細 山田みた 連絡方法に関する希望 メール、電話 -ズ国際 清水 翔 希望勤務地 > 東京都,福岡県,千 8的に転贈先 現在(直近)の沿職▶ 佐藤 徹 年以内(いい転 Open 先があれば) クティピテ 転職希望時期▶ 即転職希望 優先度▶ 小林 銘 7月~半年(本 2022/08/05 (16日経過 転職回数 ▶ 1回 転職理由 今の就業中の会社の別 格的に転職先・ 転職検討中 渡湯 栄-オファイル 現在の就業状況▶ 就業中 ヶ日~半年(木 フェーズ (最新) ▶ 格的仁酝赠供--営業( フェーズメモ (最新) エントリー先 JOB 2022/08/05 (16日経過) 御子柴 智多 即転職希望 エントリー履歴 2019/08/07 ピズ フェーズ日付(最新) 2021/09/06 14:52:00 close理由 ▶ 当社決定 2022/08/05 (16日経過) FILL R 希望業種 IT・通信・インタ 経験業種▶ IT・通信・インターネット ,商社,金融·信 年以内(いい転 close 10072 山間 さとし 2022/08/05 (16日経過) システムアナリスト/コンサルタン 贈失があれば) STREPHEN N 新知問語 **>** ステムアナリン 営業( プロジェクトマネージャー() 伊藤恵 未定(情報収集 営業 インターネット/通信)、アプリク ョン開発エンジニア(W ヨン開発工 ス 136件中50件表示 ョン開発エンジニア(汎用系) ション開発エン ション開発エンジニア 随時受け付けておりますので、 ご希望の方はお申し付けくださいく

レジュメ ▼ IDもしくはフリーワードで検索

ポーターズ株式会社 (demo-A) 当者 JOB

10092

10090

10147

10155

シュメ 通考プロ

50 > 10 +新規追加 共有

🛓 🕱 🗑 🏄 阿部風香・ 🥥 アプリ・ 😳 🕯

× レジュメー片山はなこ (10149) 🕴 🕅 (80)

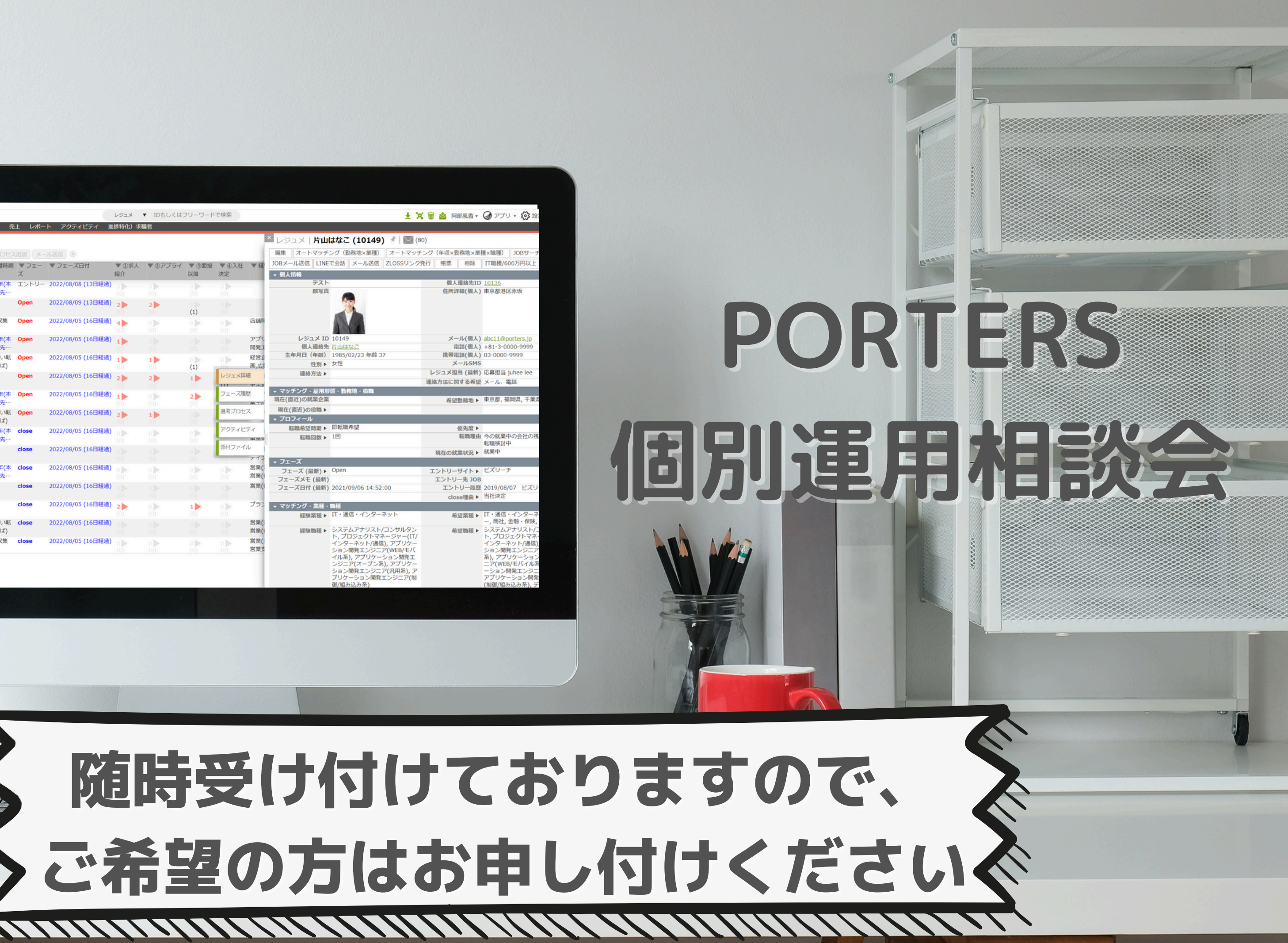